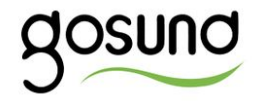

# SW9

# User Manual • Uživatelský manuál • Užívateľský manuál • Használati utasítás • Benutzerhandbuch

The product user guide contains product features, instructions on how to use the product, and the operating procedure. Read the user manual carefully to get the best experience and avoid unnecessary damage. Keep this manual for future reference. If you have any questions or comments about the device, please contact the customer line.

#### www.alza.co.uk/kontakt

#### +44 (0)203 514 4411

Alza.cz a.s., Jankovcova 1522/53, 170 00 Prague 7, www.alza.cz

### **Product Overview**

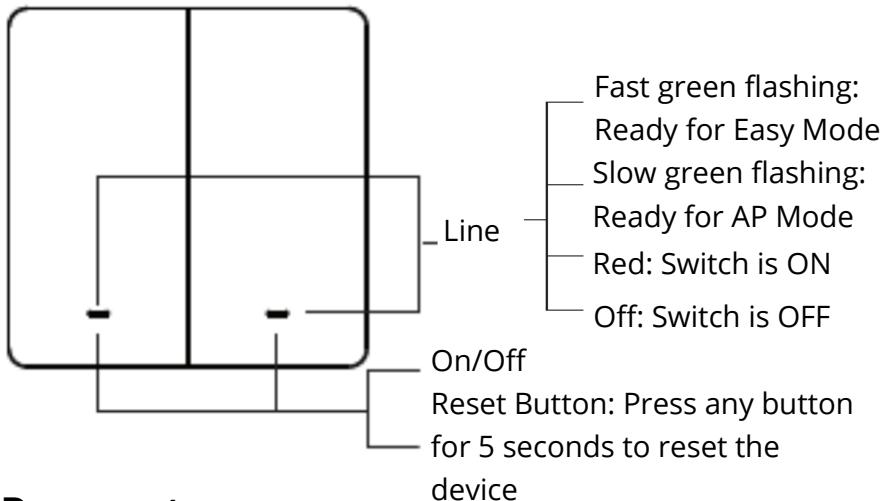

#### Parameters

Input: 220-240V~, 50/60Hz Output: 10A (Max) Max. Power: 2300W at 230W~ Wi-Fi Frequency: 2.4GHz

### **Before Installation**

WARNING! RISK OF ELECTRIC SHOCK.

Incorrect installation could be dangerous or illegal, multiple breakers may need to be de-energized for safe installation. Please call a professional electrician if you are unfamiliar or uncomfortable with electrical work.

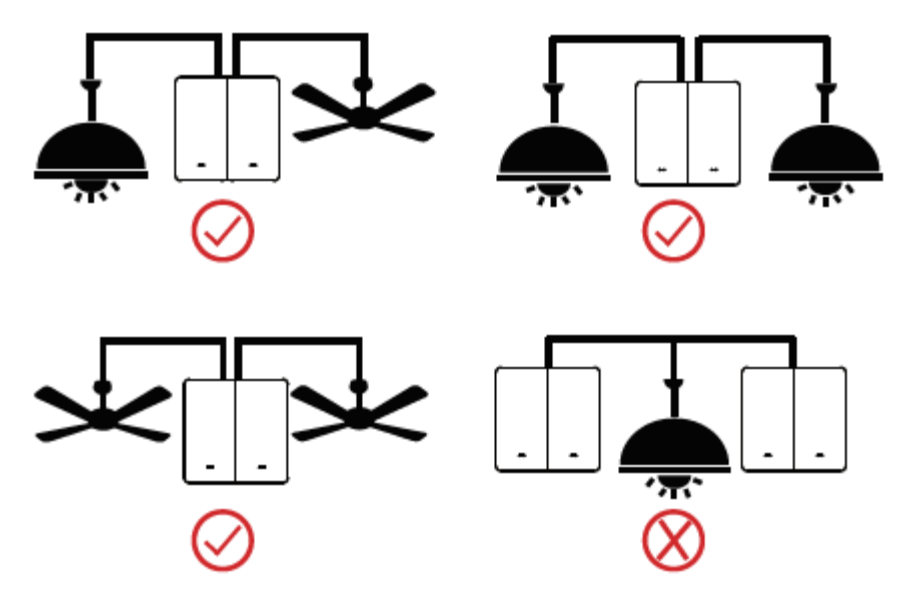

### Installing the Gosund Flip V

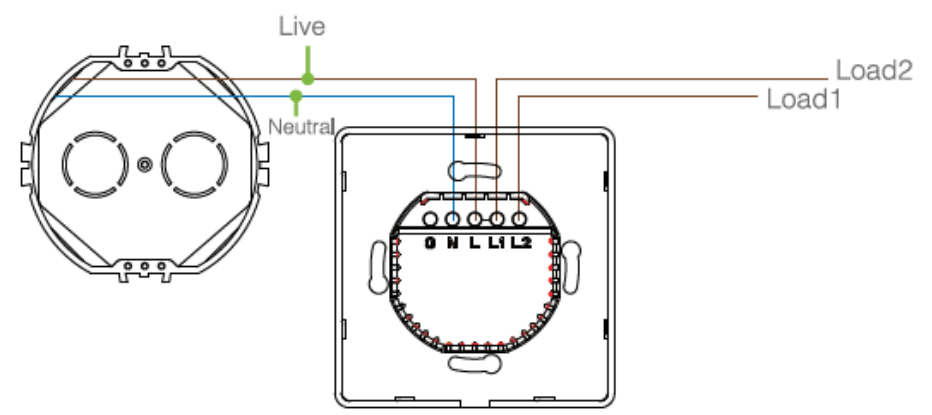

**Warning:** To avoid fire, shock, or death, turn off power at circuit breaker or fuse and test that the power has indeed been turned off before wiring.

**Step 1:** Shut OFF the power at the circuit breaker for the switch you are replacing. You may need to shut OFF more that one circuit breaker/switch to make sure the switch you are working on is powered OFF.

#### IMPORTANT: USE A NON-CONTACT VOLTAGE DETECTOR OR FLIP YOUR LIGHT SWITCH A FEW TIMES TO MAKE SURE THAT THE POWER IS OFF!

**Step 2:** Unscrew and disconnect the wires from the old switch using a screwdriver.

**Step 3:** Install the Gosund Flip V WiFi Smart Switch. Insert the wire to the terminal, then tighten the screw.

**Step 4:** Mount the device using the provided screws.

### How to Pair with the Gosund App?

- 1. Download the Gosund app from the App Store/Google Play or via the OR code below.
- 2. Open the Gosund app, create your account and tap the "+" icon in the top right corner. Select "Switch (WiFi)".
- 3. Follow on-screen instructions to complete the connection.

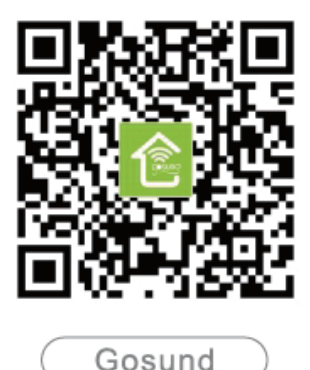

#### **Connect with Your Cellphone**

Requirements: 2.4GHz Wi-Fi condition at home

A: For Easy Mode Connection – Green light flashing quickly.

- $\rightarrow$  Confirm, that the WiFi Smart Switch is well installed
- $\rightarrow$  Open the Gosund App  $\rightarrow$  Choose the "+" symbol  $\rightarrow$  "Switch(Wi-Fi)"

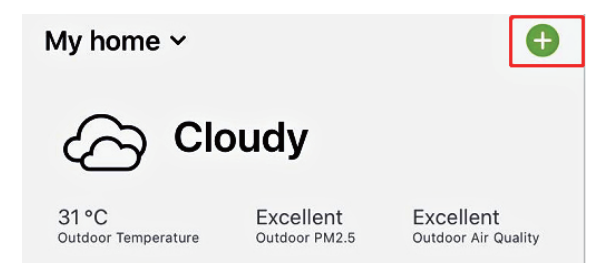

| <           | Add Manually    | Auto Scan          | Ξ                |
|-------------|-----------------|--------------------|------------------|
| Electrician | •••             |                    |                  |
|             | Socket<br>(NB)  | Socket (other)     | Coming Soon      |
| Lighting    |                 |                    |                  |
|             |                 | Power Strip –      |                  |
| Large       |                 |                    |                  |
| Home Ap     | 0               | 0                  | 0                |
| Small       | Power Strip(Wi- | Power Strip        | Power Strip      |
| попе ар     | Fi)             | (Zigbee)           | (other)          |
| Kitchen     |                 | - Switch           |                  |
| Appliances  |                 | owned              |                  |
| Security    |                 |                    |                  |
| & Sensors   |                 |                    | <u></u>          |
| Evereice    | Switch (Wi-Fi)  | Switch<br>(Zigbee) | Switch<br>(GPRS) |
| & Health    |                 | A TOWNER OF        | 1.00 CO 1.00     |

 $\rightarrow$  Confirm the light status on your switch and follow the app guide.

 $\rightarrow$  Make sure the indicator light is flashing rapidly, confirm in the app. If you don't see green light quickly flashing, press any reset button for 5 seconds to reset.

 $\rightarrow$  Choose your 2.4G Wi-Fi, enter the password and confirm in the app.

 $\rightarrow$  Wait until the configuration is successful, then tap "Completed".

#### B: AP Mode

 $\rightarrow$  Please switch to "AP Mode" if the connection fails in "Easy Mode".

 $\rightarrow$  First, go back to the Add Device "+" interface, choose the AP Mode in the upper right corner.

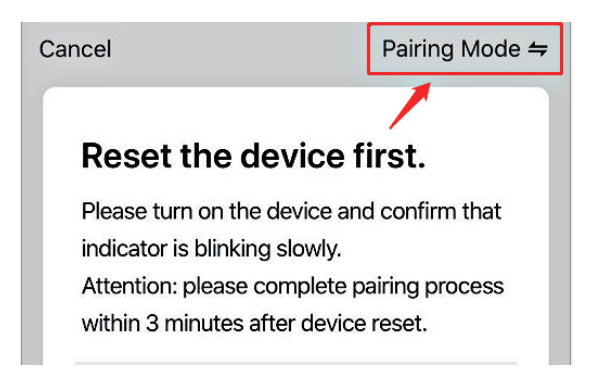

 $\rightarrow$  Press and hold any reset button until the indicator light flashes slowly.

 $\rightarrow$  Make sure the indicator light is flashing slowly, confirm this in the app.

 $\rightarrow$  Choose your 2.4G Wi-Fi, enter the password and confirm it in the app.

 $\rightarrow$  Tap "Connect now" and choose the Wi-Fi hotspot named "SmartLife-xxx", then go back to the Gosund app.

| Setting WLAN     |             |
|------------------|-------------|
| WLAN             |             |
| SmartLife-25A2   | <b>?</b> () |
| CHOOSE A NETWORK |             |

 $\rightarrow$  Wait until the configuration is successful, then tap "Completed".

Note: if the connection fails in "AP Mode", please check if your router is dual-band Wi-Fi. If it is, please enter the router management interface to split 2.4G and 5G Wi-Fi, then connect 2.4G Wi-Fi.

### **Create Scenes/Groups**

You can create certain scenes and groups in the Gosund app. They allow you to control different smart devices in different rooms at the same time.

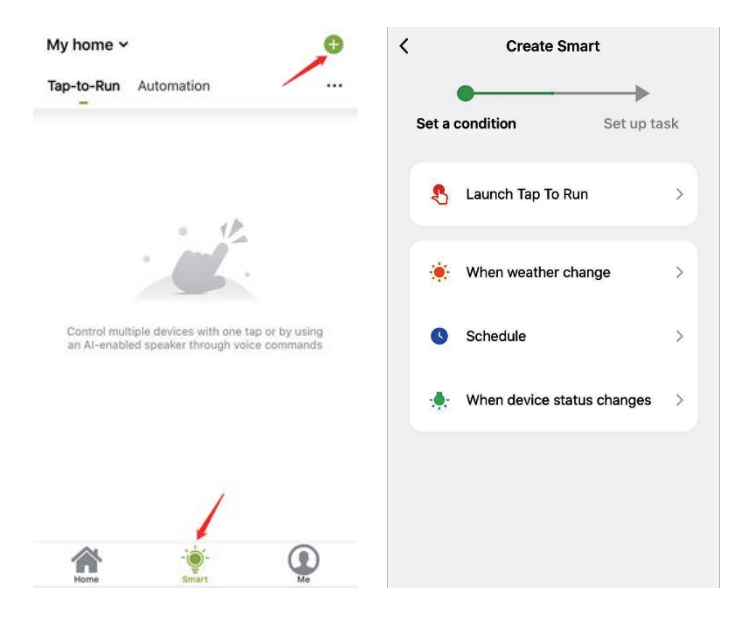

### **Device Sharing**

If you want to give others the permission to control your smart switch, you can authorize it by the device sharing function. Go to the Gosund app  $\rightarrow$  Choose the device you want to share  $\rightarrow$  Choose Edit Button  $\rightarrow$  Choose shared devices  $\rightarrow$  Add sharing  $\rightarrow$  Enter his/her Gosund account  $\rightarrow$  Search and compete.

### How to Connect with Amazon Alexa

#### **Requirements:**

1. Amazon Alexa Device and Alexa App

- 2. The Smart Switch connected with Gosund app
- 3. Gosund App user ID and password

#### Add Gosund as a "Skill" for Alexa

Open the Alexa app and choose Skills & Games  $\rightarrow$  Search for Gosund  $\rightarrow$  ENABLE TO USE  $\rightarrow$  Enter the Gosund account  $\rightarrow$  Authorize to use  $\rightarrow$  Choose Gosund. Then,the devices you added on will sync to the Alexa app. You can also ask Alexa to discover new devices for you in this moment.

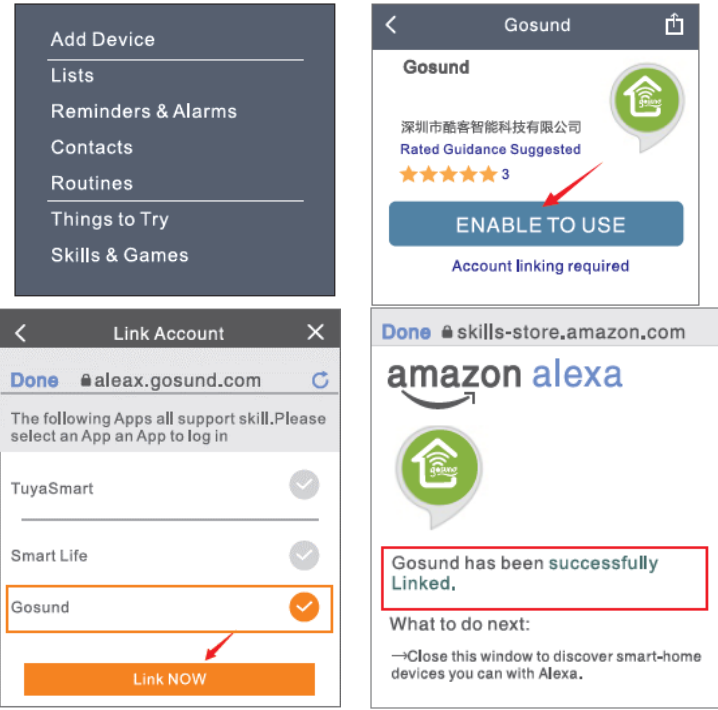

#### How to ask Alexa to turn on/off Smart Switch

First, you need to set the exact name for the switch on the Gosund app. If not, Alexa may tell you "Sorry, I can't find the device named xxx..."

You can tell Alexa "Alexa, turn on/off bathroom switch".

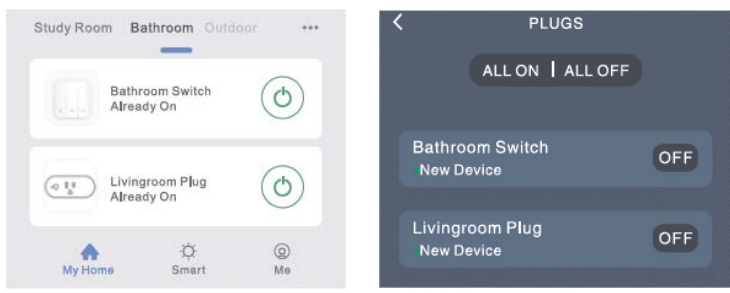

#### Things you can do with Alexa

- \* Voice Control the smart switch
- \* Remove Control the smart switch via the Alexa app

\* Add the smart switch to certain groups on the Alexa app. For other questions about Alexa, please find the Amazon Alexa support page, or contact us for help directly by email.

#### Tips for using Alexa Voice Control

Please make sure the device name you set for the Alexa smart switch is unique and recognizable for the Alexa voice assistant.

You should make sure that all the smart device names at your home are non-repetitive and recognizable for Alexa.

The voice assistant system needs exact commands to do her work.

### How to Connect with Google Home

This can be done by linking the Gosund app with the Google Home app. Access the Google Home app and find "Works with Google"  $\rightarrow$  Search for "Gosund"  $\rightarrow$  Enter your Gosund account  $\rightarrow$  Authorize the use.

The Google Home app will now guide you through.

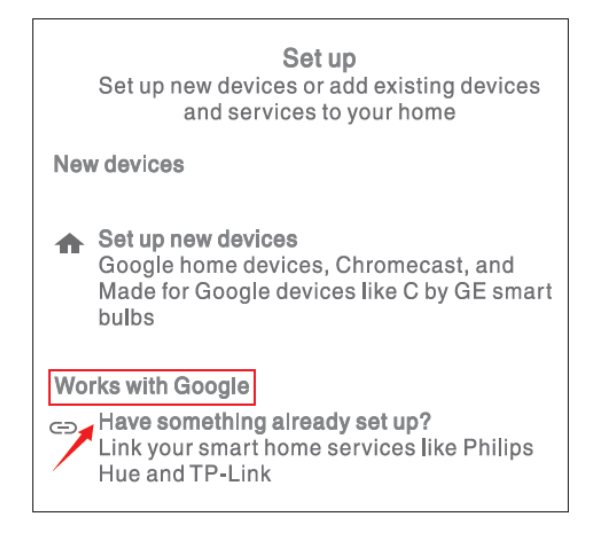

### **Warranty Conditions**

A new product purchased in the Alza.cz sales network is guaranteed for 2 years. If you need repair or other services during the warranty period, contact the product seller directly, you must provide the original proof of purchase with the date of purchase.

## The following are considered to be a conflict with the warranty conditions, for which the claimed claim may not be recognized:

- Using the product for any purpose other than that for which the product is intended or failing to follow the instructions for maintenance, operation and service of the product.
- Damage to the product by a natural disaster, the intervention of an unauthorized person or mechanically through the fault of the buyer (eg during transport, cleaning by inappropriate means, etc.).
- Natural wear and aging of consumables or components during use (such as batteries, etc.).
- Exposure to adverse external influences, such as sunlight and other radiation or electromagnetic fields, fluid intrusion, object intrusion, mains overvoltage, electrostatic discharge voltage (including lightning), faulty supply or input voltage and inappropriate polarity of this voltage, chemical processes such as used power supplies, etc.
- If anyone has made modifications, modifications, alterations to the design or adaptation to change or extend the functions of the product compared to the purchased design or use of non-original components.

### **EU DECLARATION OF CONFORMITY**

#### Importer identification data:

Alza.cz a.s. Registered office: Jankovcova 1522/53, Holešovice, 170 00 Prague 7 IČO: 27082440

#### Subject of the declaration:

Name: Gosund Flip V Model: SW9

The above product has been tested in accordance with the standard (s) used for demonstration in accordance with the essential requirements laid down in the Directive (s):

Directive No. 2014/53 / EU Directive No. 2011/65 / EU as amended by 2015/863 / EU

Prague, 27.11.2020

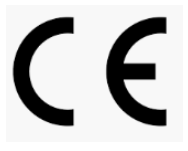

### WEEE

This product must not be disposed of as normal household waste in accordance with the EU Directive on Waste Electrical and Electronic Equipment (WEEE - 2012/19 / EU). Instead, it shall be returned to the place of purchase or handed over to a public collection point for the recyclable waste. By ensuring this product is disposed of correctly, you will help prevent potential negative consequences for the environment and human health, which could otherwise be caused by inappropriate waste handling of this product. Contact your local authority or the nearest collection point for further details. Improper disposal of this type of waste may result in fines in accordance with national regulations.

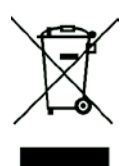

Uživatelská příručka k výrobku obsahuje funkce výrobku, způsob použití a provozní postup. Přečtěte si uživatelskou příručku pozorně, abyste získali ty nejlepší zkušenosti a předešli zbytečnému poškození. Příručku uschovejte pro další použití. Pokud máte jakékoliv dotazy či připomínky ohledně přístroje, prosíme, obraťte se na zákaznickou linku.

#### www.alza.cz/kontakt

#### +420 225 340 120

Dovozce: Alza.cz a.s., Jankovcova 1522/53, 170 00 Prague 7, <u>www.alza.cz</u>

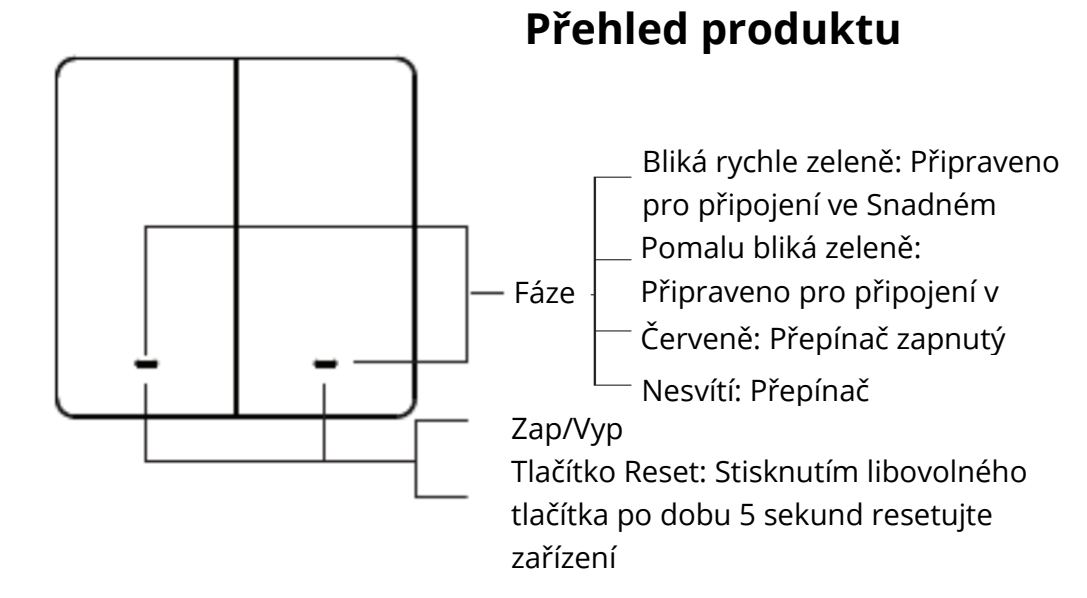

### Parametry

Vstup: 220-240V~, 50/60Hz Výstup: 10A (Max) Max. Napájení: 2300W at 230W~ Wi-Fi Frekvence: 2.4GHz

### Před instalací

VAROVÁNÍ! RIZIKO ÚRAZU ELEKTRICKÝM PROUDEM. Nesprávná instalace může být nebezpečná nebo nelegální, pro bezpečnou instalaci může být nutné odpojit více jističů. Pokud nejste obeznámeni s elektrickými pracemi nebo pokud se necítíte na práci s elektrickým zařízením, zavolejte prosím odborného elektrikáře.

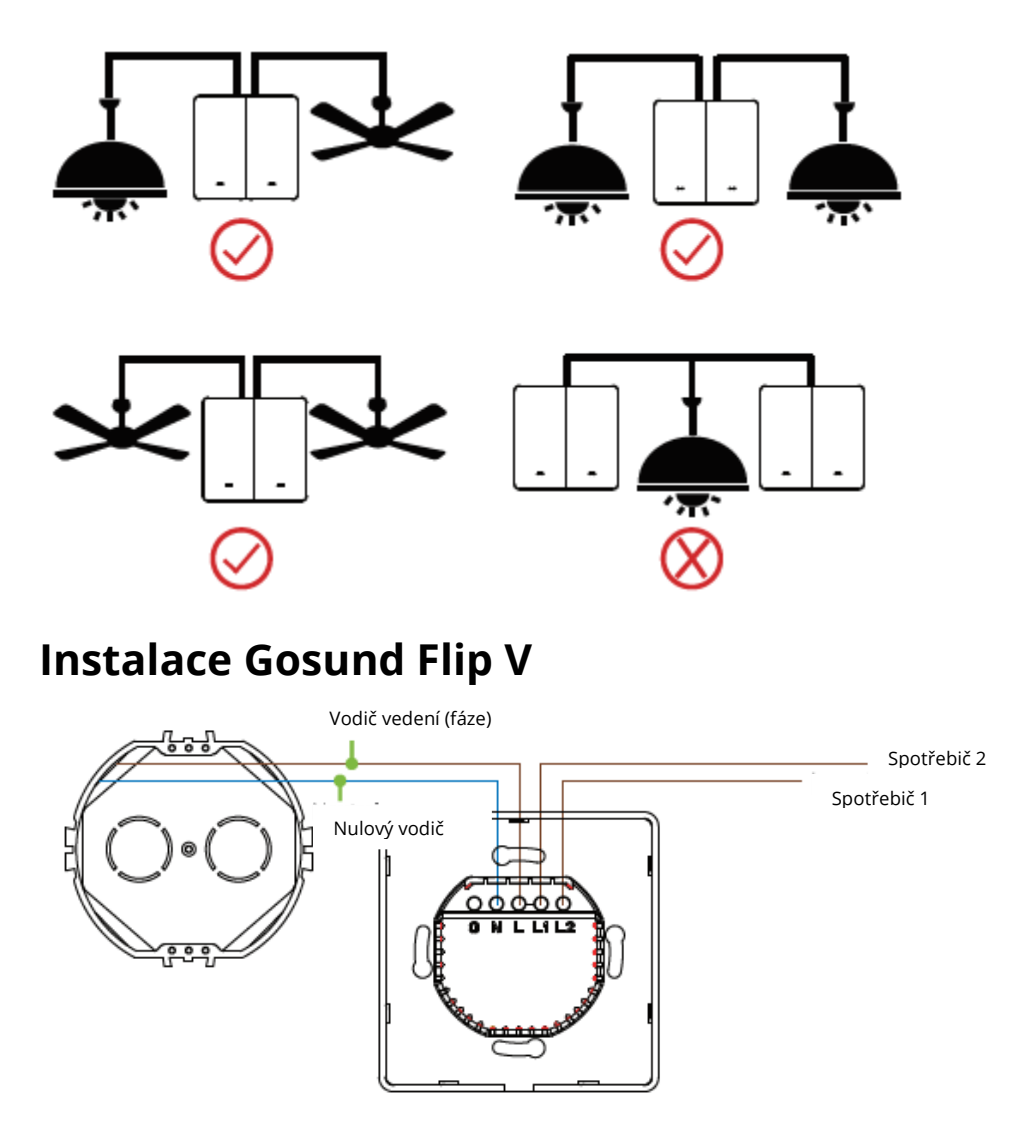

**Varování:** Abyste předešli požáru, úrazu nebo smrti, vypněte napájení jističe nebo pojistky a před zapojením vyzkoušejte, zda bylo napájení skutečně vypnuto. **Krok 1:** Vypněte napájení jističe spínače, který vyměňujete. Možná budete muset vypnout více než jeden jistič / vypínač, abyste se ujistili, že spínač, na kterém pracujete, je vypnutý.

#### DŮLEŽITÉ: POUŽÍVEJTE BEZKONTAKTNÍ DETEKTOR NAPĚTÍ NEBO NĚKOLIKRÁT ZAPNĚTE A VYPNĚTE SPÍNAČ SVĚTLA, ABYSTE SE UJISTILI, ŽE JE NAPÁJENÍ VYPNUTÉ!

**Krok 2:** Odšroubujte a odpojte vodiče od starého spínače pomocí šroubováku.

**Krok 3:** Instalujte Gosund Flip V WiFi Chytrý přepínač. Zasuňte vodič do svorky a poté šroub utáhněte.

Krok 4: Připevněte zařízení pomocí dodaných šroubů.

### Jak spárovat s aplikací Gosund?

- 1. Stáhněte si aplikaci Gosund z App Store / Google Play nebo pomocí kódu níže.
- 2. Otevřete aplikaci Gosund, vytvořte si účet a klepněte na ikonu "+" v pravém horním rohu. Vyberte "Přepnout (WiFi)".
  - 3. Dokončete připojení podle pokynů na obrazovce.

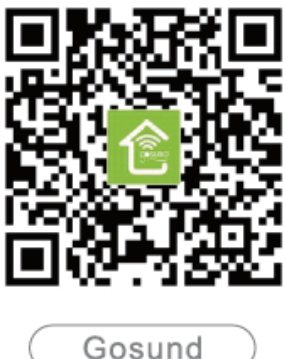

### Připojení k vašemu telefonu

Požadavky: 2.4GHz Wi-Fi *A: Pro připojení Snadného režimu* – Zelené světlo bliká rychle

→ Potvrďte, že WiFi Smart Switch je dobře nainstalován

 $\rightarrow$  Otevřete aplikaci Gosund  $\rightarrow$  Vyberte symbol "+"  $\rightarrow$  "Přepnout (Wi-Fi)(Switch wifi)"

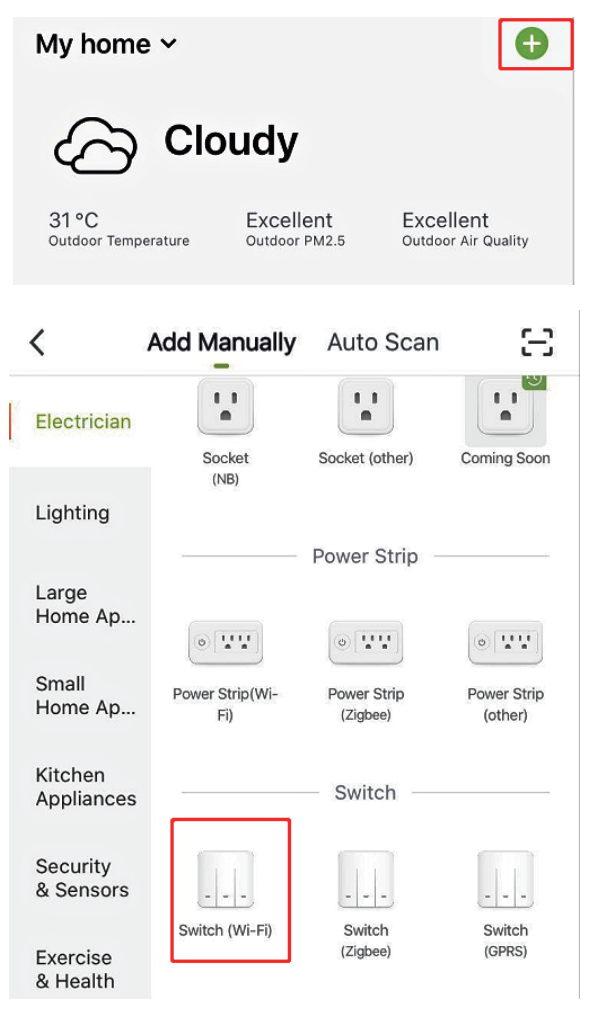

 $\rightarrow$  Potvrďte stav světla na přepínači a postupujte podle průvodce aplikací.

 $\rightarrow$  Ujistěte se, že kontrolka rychle bliká, potvrďte v aplikaci. Pokud nevidíte rychle blikat zelené světlo, resetujte stisknutím libovolného resetovacího tlačítka po dobu 5 sekund.

 $\rightarrow$  Vyberte si 2,4G Wi-Fi, zadejte heslo a potvrďte v aplikaci.

 $\rightarrow$  Počkejte, až bude konfigurace úspěšná, a klepněte na "Dokončeno".

B: Režim AP

 $\rightarrow$  Pokud připojení selže v "Snadném režimu", přepněte na "Režim AP".

 $\rightarrow$  Nejprve se vraťte zpět do rozhraní "Přidat zařízení" a v pravém horním rohu vyberte režim AP.

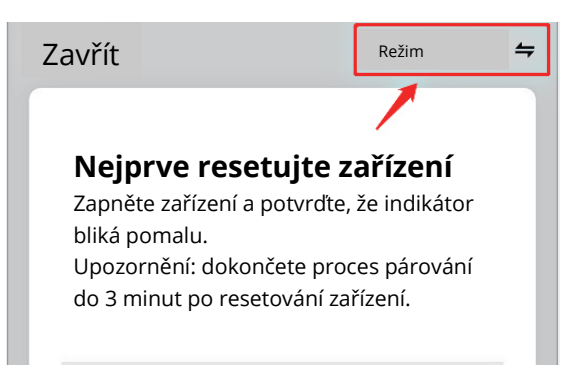

→ Stiskněte a podržte jakékoli resetovací tlačítko, dokud kontrolka pomalu nebliká.

 $\rightarrow$  Ujistěte se, že kontrolka pomalu bliká, potvrďte to v aplikaci.

 $\rightarrow$  Vyberte si 2,4G Wi-Fi, zadejte heslo a potvrďte jej v aplikaci.

 $\rightarrow$  Klepněte na "Připojit nyní", vyberte hotspot Wi-Fi s názvem

"SmartLife-xxx" a poté se vraťte zpět do aplikace Gosund.

| Setting WLAN                               |      |
|--------------------------------------------|------|
| WLAN                                       |      |
| SmartLife-25A2 کی پیچ<br>Unsecured network | ? (Ì |
| CHOOSE A NETWORK                           |      |

 $\rightarrow$  Počkejte, až bude konfigurace úspěšná, a klepněte na "Dokončeno".

Poznámka: pokud připojení selže v "Režimu AP", zkontrolujte prosím, zda je váš router dvoupásmové Wi-Fi. Pokud ano, zadejte rozhraní pro správu routeru, abyste rozdělili 2,4G a 5G Wi-Fi, a poté připojte 2,4G Wi-Fi.

### Vytvoření scén/skupin

V aplikaci Gosund můžete vytvářet určité scény a skupiny. Umožní vám ovládat různá inteligentní zařízení v různých místnostech současně.

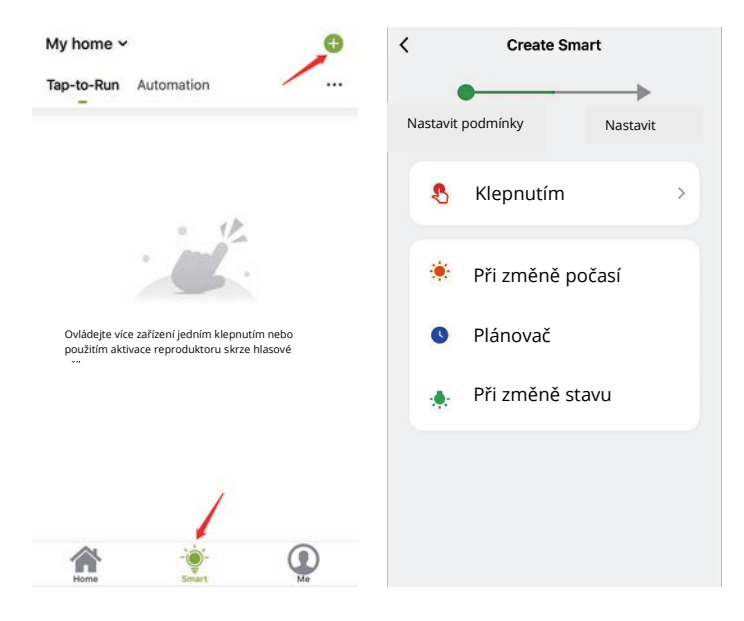

### Sdílení zařízení

Pokud chcete ostatním udělit oprávnění k ovládání vašeho inteligentního přepínače, můžete jej autorizovat pomocí funkce sdílení zařízení. Přejděte do aplikace Gosund  $\rightarrow$  Vyberte zařízení, které chcete sdílet  $\rightarrow$  Zvolte tlačítko Upravit  $\rightarrow$  Vyberte sdílená zařízení  $\rightarrow$  Přidat sdílení  $\rightarrow$  Zadejte jeho účet Gosund  $\rightarrow$  Hledat a dokončit.

### Jak spojit s Amazon Alexa

#### Požadavky:

- 1. Zařízení Amazon Alexa a aplikace Alexa
- 2. Chytrý přepínač spojený s aplikací Gosund
- 3. Uživatelské ID aplikace Gosund a heslo

#### Přidejte Gosund jako "Dovednost" pro Alexa

Otevřete aplikaci Alexa a vyberte Dovednosti a hry  $\rightarrow$  Hledat Gosund

→ POVOLIT K POUŽITÍ → Vstupte do účtu Gosund → Povolit použití → Vyberte Gosund. Poté se zařízení, která jste přidali, synchronizují s aplikací Alexa. Můžete také Alexu požádat, aby pro vás v tuto chvíli objevila nová zařízení.

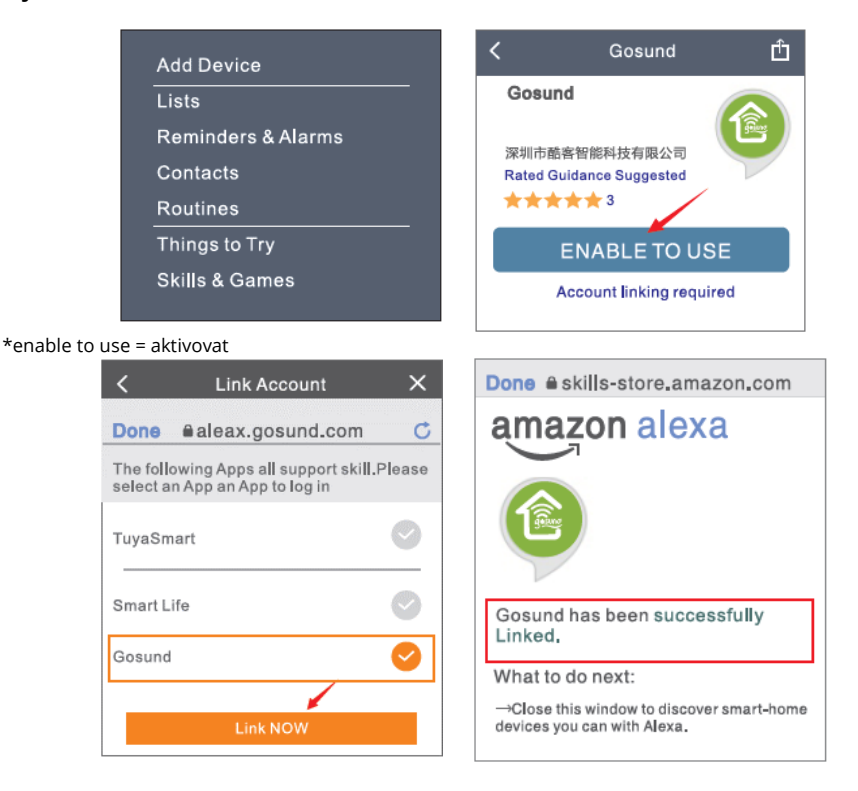

#### Jak požádat Alexu o zapnutí/vypnutí Chytrého přepínače

Nejprve musíte v aplikaci Gosund nastavit přesný název přepínače. Pokud ne, může vám Alexa říct "Sorry, I can't find the device named xxx..." (Je mi líto, nelze najít zařízení s názvem xxx...) Můžete Alexe říct "Alexa, turn on/off bathroom switch". (Alexo,

zap/vyp přepínač v koupelně.)

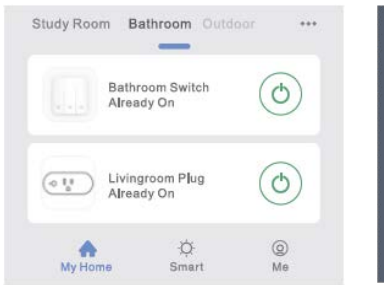

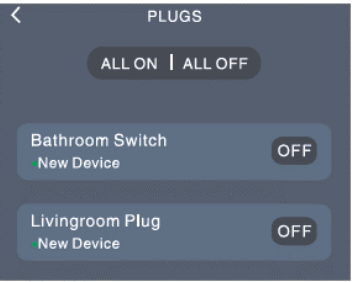

\*bathroom switch=přepínač koupelny, livingroom plug =přípojka obýváku ALL ON= vše zapnout, ALL OFF= vše vypnout

#### Co můžete dělat pomocí Alexa

- \* Hlasové ovládání chytrého přepínače
- \* Odebrat ovládání chytrého přepínače pomocí Alexa

\* Přidat inteligentní přepínač do určitých skupin v aplikaci Alexa. Pokud máte další dotazy týkající se Alexy, přejděte na stránku podpory Amazon Alexa nebo nás kontaktujte o pomoc přímo emailem.

#### Tipy pro hlasové ovládání Alexy

Ujistěte se, že název zařízení nastavený pro inteligentní přepínač Alexa je jedinečný a rozpoznatelný pro hlasového asistenta Alexa. Měli byste se ujistit, že všechny názvy chytrých zařízení ve vaší domácnosti jsou neopakovatelné a rozpoznatelné pro Alexu. Systém hlasového asistenta potřebuje pro svou práci přesné příkazy.

### Jak připojit ke Google Home

Toho lze dosáhnout propojením aplikace Gosund s aplikací Google Home. Otevřete aplikaci Google Home a najděte "Works with Google"→ Vyhledejte "Gosund" → Zadejte svůj účet Gosund → Povolte použití.

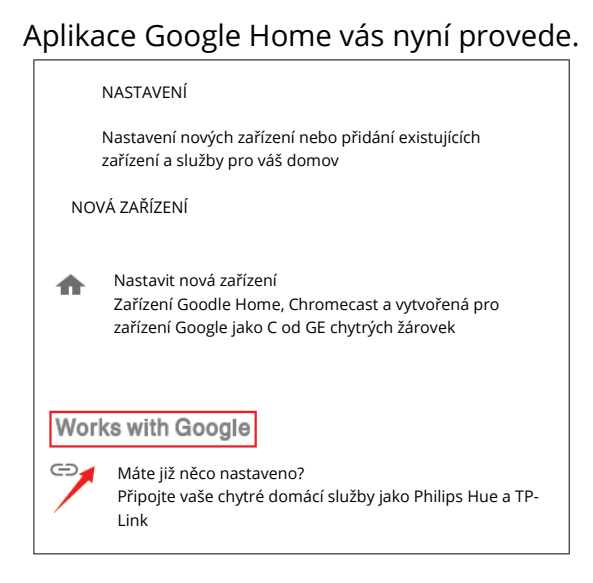

### Záruční podmínky

Na nový výrobek pořízený v prodejní síti Alza.cz je poskytnuta záruka 2 roky. Pokud potřebujete opravu nebo jiné služby během záruční doby, kontaktujte přímo prodejce výrobku, je nutné předložit originální doklad o zakoupení s původním datem zakoupení. Kopie dokladů o zakoupení výrobku, změněné, doplněné, bez původních údajů nebo jinak poškozené doklady o zakoupení výrobku nebudou považovány za doklady prokazující zakoupení reklamovaného výrobku.

#### Za rozpor se záručními podmínkami, pro který nemusí být uplatněný reklamační nárok uznán, se považuje:

- Používání výrobku k jinému účelu, než pro který je výrobek určen nebo nedodržení pokynů pro údržbu, provoz a obsluhu výrobku.
- Poškození výrobku živelnou pohromou, zásahem neoprávněné osoby nebo mechanicky vinou kupujícího (např. při přepravě, čištění nevhodnými prostředky apod.).
- Přirozené opotřebení a stárnutí spotřebního materiálu nebo součástí během používání (jako jsou např. baterie atd.).
- Vystavení nepříznivému vnějšímu vlivu, např. slunečnímu a jinému záření či elektromagnetickému poli, vniknutí tekutiny, vniknutí předmětu, přepětí v síti, napětí vzniklému při elektrostatickém výboji (včetně blesku), chybnému napájecímu nebo vstupnímu napětí a nevhodné polaritě tohoto napětí, vlivu chemických procesů např. použitých napájecích článků apod.
- Pokud byly kýmkoliv provedeny úpravy, modifikace, změny konstrukce nebo adaptace ke změně nebo rozšíření funkcí výrobku oproti zakoupenému provedení nebo použití neoriginálních součástek.

### EU PROHLÁŠENÍ O SHODĚ

#### Identifikační údaje dovozce:

Alza.cz a.s. Registrované sídlo: Jankovcova 1522/53, Holešovice, 170 00 Prague 7 IČO: 27082440

#### Předmět prohlášení:

Název: Gosund Flip V Model: SW9

#### Výše uvedený produkt byl testován v souladu s normou (normami) používanými k prokázání souladu se základními požadavky stanovené směrnicí (směrnic):

Směrnice č. 2014/53 / EU Směrnice č. 2011/65 / EU ve znění 2015/863 / EU

Praha, 27.11.2020

# CE

### WEEE

Tento produkt nesmí být likvidován jako běžný domácí odpad v souladu se směrnicí EU o likvidaci elektrických a elektronických zařízení (WEEE – 2012/19/EU). Místo toho musí být vrácen v místě zakoupení nebo odevzdán ve veřejné sběrně recyklovatelného odpadu. Správnou likvidaci přístroje pomůžete zachovat přírodní zdroje a napomáháte prevenci potenciálních negativních dopadů na životní prostředí a lidské zdraví. Další podrobnosti si vyžádejte od místního úřadu nebo nejbližšího sběrného místa. Při nesprávné likvidaci tohoto druhu odpadu mohou být v souladu s národními předpisy uděleny pokuty.

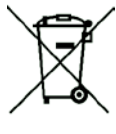

Používateľská príručka k výrobku obsahuje funkcie výrobku, spôsob použitia a prevádzkový postup. Prečítajte si návod pozorne, aby ste získali tie najlepšie skúsenosti a predišli zbytočnému poškodeniu. Príručku uschovajte pre ďalšie použitie. Ak máte akékoľvek otázky či pripomienky týkajúce sa prístroja, prosíme, obráťte sa na zákaznícku linku.

#### www.alza.sk/kontakt

#### +421 257 101 800

Dovozca: Alza.cz a.s., Jankovcova 1522/53, 170 00 Praha 7, www.alza.cz

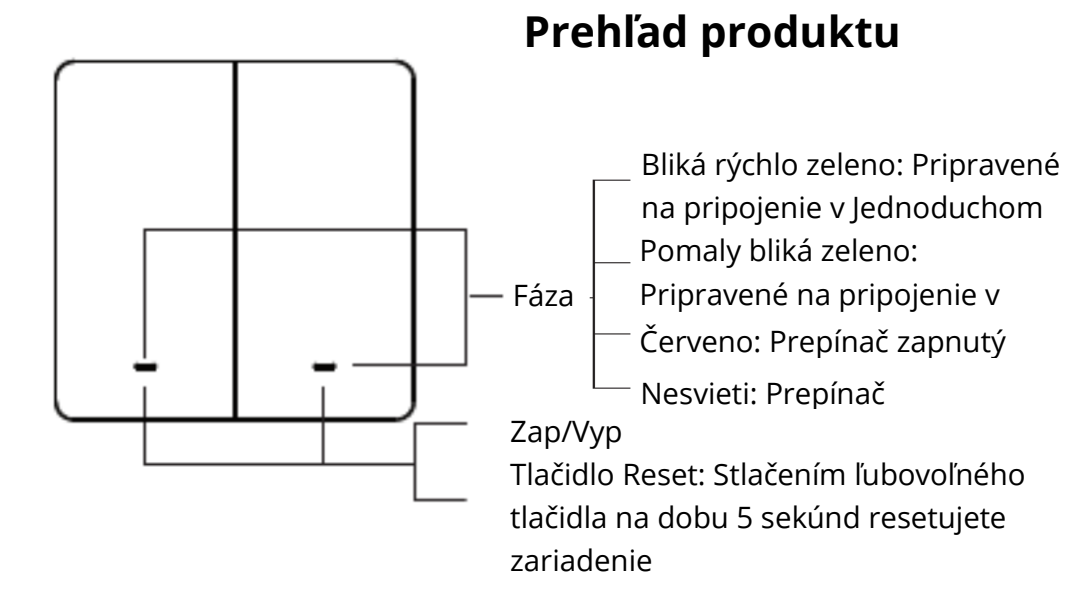

### Parametre

Vstup: 220 – 240 V~ 50/60 Hz Výstup: 10 A (max.) Max. napájanie: 2 300 W at 230 W~ WiFi Frekvencia: 2,4 GHz

### Pred inštaláciou

VAROVANIE! RIZIKO ÚRAZU ELEKTRICKÝM PRÚDOM. Nesprávna inštalácia môže byť nebezpečná alebo nelegálna, pre bezpečnú inštaláciu môže byť potrebné odpojiť viac ističov. Ak nie ste oboznámení s elektrickými prácami alebo ak sa necítite na prácu s elektrickým zariadením, zavolajte prosím odborného elektrikára.

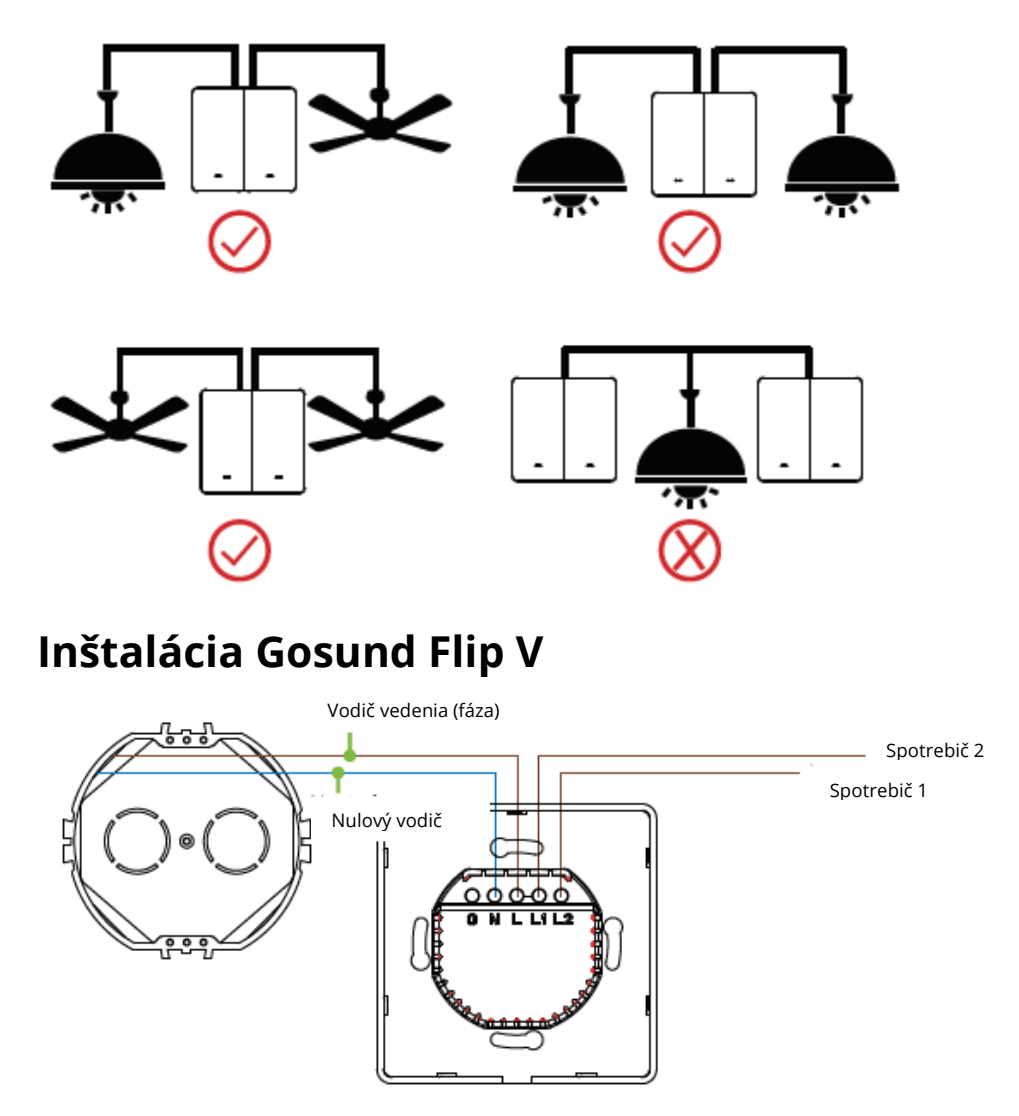

**Varovanie:** Aby ste predišli požiaru, úrazu alebo smrti, vypnite napájanie ističa alebo poistky a pred zapojením vyskúšajte, či bolo napájanie skutočne vypnuté. **Krok 1:** Vypnite napájanie ističa spínača, ktorý vymieňate. Možno budete musieť vypnúť viac ako jeden istič/vypínač, aby ste sa uistili, že spínač, na ktorom pracujete, je vypnutý.

#### DÔLEŽITÉ: POUŽÍVAJTE BEZKONTAKTNÝ DETEKTOR NAPÄTIA ALEBO NIEKOĽKOKRÁT ZAPNITE A VYPNITE SPÍNAČ SVETLA, ABY STE SA UISTILI, ŽE JE NAPÁJANIE VYPNUTÉ!

**Krok 2:** Odskrutkujte a odpojte vodiče od starého spínača pomocou skrutkovača.

**Krok 3:** Inštalujte Gosund Flip V WiFi Inteligentný prepínač. Zasuňte vodič do svorky a potom skrutku utiahnite.

Krok 4: Pripevnite zariadenie pomocou dodaných skrutiek.

### Ako spárovať s aplikáciou Gosund?

- 4. Stiahnite si aplikáciu Gosund z App Store/Google Play alebo pomocou kódu nižšie.
- 5. Otvorte aplikáciu Gosund, vytvorte si účet a kliknite na ikonu "+" v pravom hornom rohu. Vyberte "Prepnúť (WiFi)".
- 6. Dokončite pripojenie podľa pokynov na obrazovke.

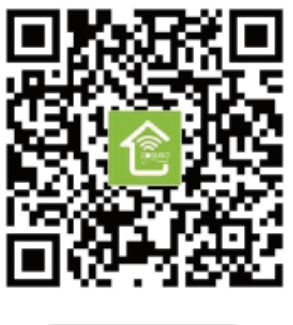

Gosund

### Pripojenie k vášmu telefónu

Požiadavky: 2,4 GHz WiFi *A: Na pripojenie Jednoduchého režimu* – Zelené svetlo bliká rýchlo

→ Potvrďte, že WiFi Smart Switch je dobre nainstalovaný<br/>→ Otvorte aplikáciu Gosund → Vyberte symbol "+" → "Prepnúť (WiFi) (Switch wifi)"

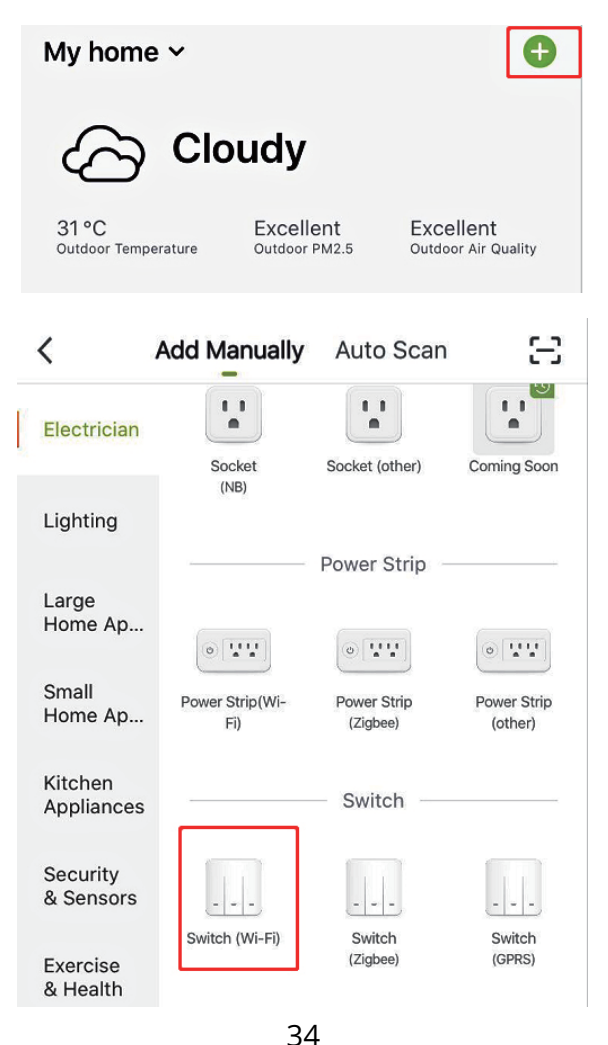

 $\rightarrow$  Potvrďte stav svetla na prepínači a postupujte podľa sprievodcu aplikáciou.

 $\rightarrow$  Uistite sa, že kontrolka rýchlo bliká, potvrďte v aplikácii. Ak nevidíte rýchlo blikať zelené svetlo, resetujte stlačením ľubovoľného resetovacieho tlačidla na dobu 5 sekúnd.

 $\rightarrow$  Vyberte si 2,4G WiFi, zadajte heslo a potvrďte v aplikácii.

 $\rightarrow$  Počkajte, až bude konfigurácia úspešná, a klepnite na "Dokončené".

B: Režim AP

 $\rightarrow$  Pokiaľ pripojenie zlyhá v "Jednoduchom režime", prepnite na "Režim AP".

 $\rightarrow$  Najprv sa vráťte späť do rozhrania "Pridať zariadenie" a v pravom hornom rohu vyberte režim AP.

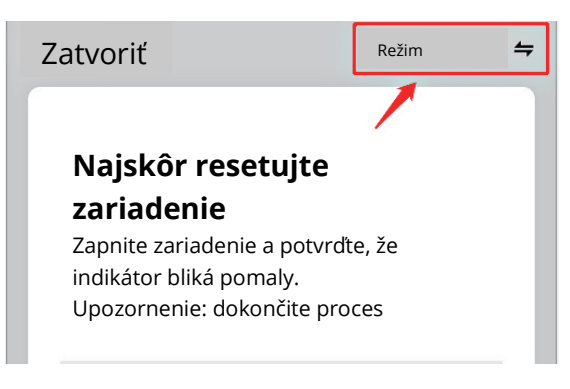

 $\rightarrow$  Stlačte a podržte akékoľvek resetovacie tlačidlo, kým indikátor pomaly nebliká.

 $\rightarrow$  Uistite sa, že kontrolka pomaly bliká, potvrďte to v aplikácii.

 $\rightarrow$  Vyberte si 2,4G WiFi, zadajte heslo a potvrďte ho v aplikácii.

→ Kliknite na "Pripojiť teraz", vyberte hotspot WiFi s názvom

"SmartLife-xxx" a potom sa vráťte späť do aplikácie Gosund.

| Setting WLAN                               |      |
|--------------------------------------------|------|
| WLAN                                       |      |
| SmartLife-25A2 کی پیچ<br>Unsecured network | ? (Ì |
| CHOOSE A NETWORK                           |      |

 $\rightarrow$  Počkajte, až bude konfigurácia úspešná, a klepnite na "Dokončené".

Poznámka: ak pripojenie zlyhá v "Režime AP", skontrolujte prosím, či je váš router dvojpásmová WiFi. Ak áno, zadajte rozhranie na správu routera, aby ste rozdelili 2,4G a 5G WiFi, a potom pripojte 2,4G WiFi.

### Vytvorenie scén/skupín

V aplikácii Gosund môžete vytvárať určité scény a skupiny. Umožnia vám ovládať rôzne inteligentné zariadenia v rôznych miestnostiach súčasne.
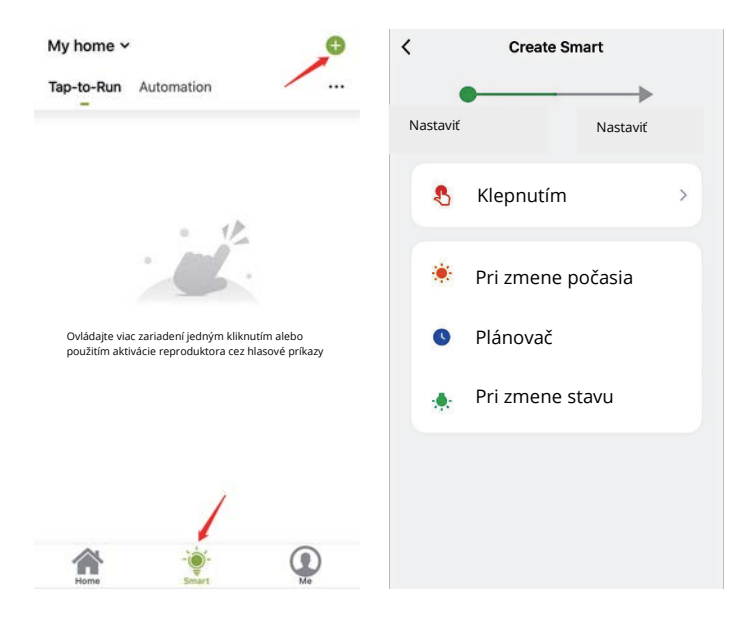

## Zdieľanie zariadenia

Pokiaľ chcete ostatným udeliť oprávnenie na ovládanie vášho inteligentného prepínača, môžete ho autorizovať pomocou funkcie zdieľanie zariadenia. Prejdite do aplikácie Gosund  $\rightarrow$  Vyberte zariadenie, ktoré chcete zdieľať  $\rightarrow$  Zvoľte tlačidlo Upraviť  $\rightarrow$  Vyberte zdieľané zariadenia  $\rightarrow$  Pridať zdieľanie  $\rightarrow$  Zadajte jeho účet Gosund  $\rightarrow$  Hľadať a dokončiť.

## Ako spojiť s Amazon Alexa

### Požiadavky:

- 4. Zariadenie Amazon Alexa a aplikácia Alexa
- 5. Inteligentný prepínač spojený s aplikáciou Gosund
- 6. Používateľské ID aplikácie Gosund a heslo

### Pridajte Gosund ako "Schopnosť" pre Alexa

Otvorte aplikáciu Alexa a vyberte Schopnosti a hry  $\rightarrow$  Hľadat Gosund

→ POVOLIŤ NA POUŽITIE → Vstúpte do účtu Gosund → Povoliť použitie → Vyberte Gosund. Potom sa zariadenia, ktoré ste pridali, synchronizujú s aplikáciou Alexa. Môžete tiež Alexa požiadať, aby pre vás v tejto chvíli objavila nové zariadenia.

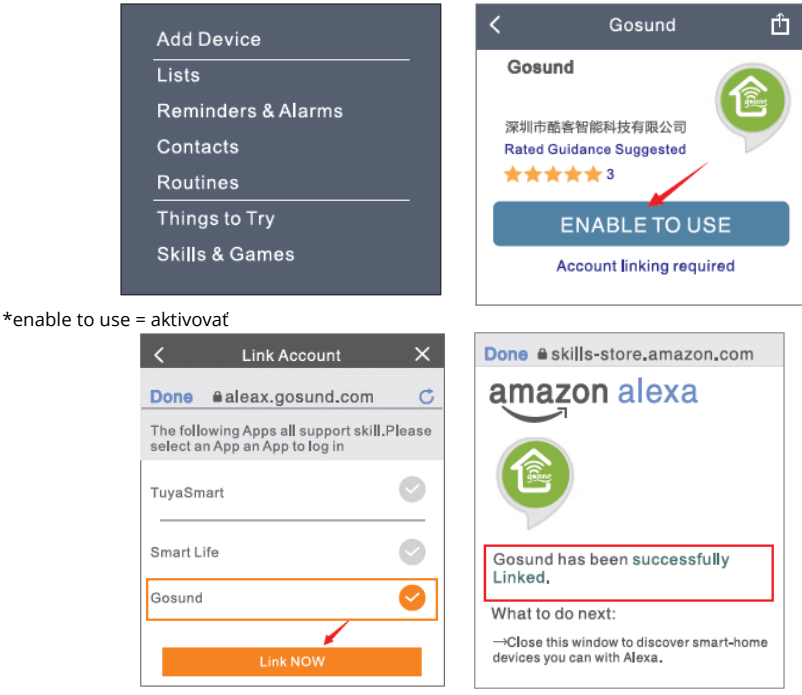

# Ako požiadať Alexa o zapnutie/vypnutie Inteligentného prepínača

Najprv musíte v aplikácii Gosund nastaviť presný názov prepínača. Ak nie, môže vám Alexa povedať "Sorry, I can not find the device named xxx". (Je mi ľúto, nemožno nájsť zariadenie s názvom xxx.) Môžete Alexa povedať "Alexa, turn on/off bathroom switch". (Alexa, zap/vyp prepínač v kúpeľni.)

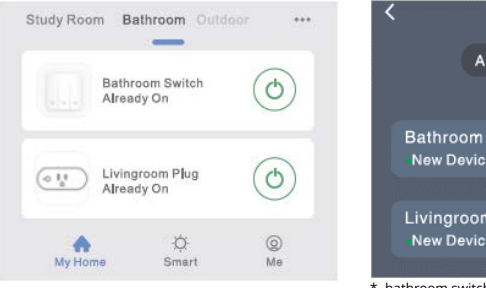

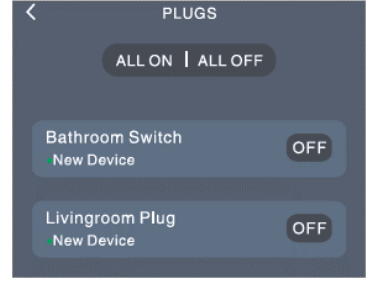

 \* bathroom switch = prepínač kúpeľne, livingroom plug = prípojka obývačky
ALL ON = všetko zapnúť, ALL OFF = všetko vypnúť

### Čo môžete robiť pomocou Alexa

\* Hlasové ovládanie inteligentného prepínača

\* Odobrať ovládanie inteligentného prepínača pomocou Alexa

\* Pridať inteligentný prepínač do určitých skupín v aplikácii Alexa. Ak máte ďalšie otázky týkajúce sa Alexy, prejdite na stránku podpory Amazon Alexa alebo nás kontaktujte o pomoc priamo e-mailom.

### Tipy na hlasové ovládanie Alexy

Uistite sa, že názov zariadenia nastavený pre inteligentný prepínač Alexa je jedinečný a rozpoznateľný pre hlasového asistenta Alexa. Mali by ste sa uistiť, že všetky názvy inteligentných zariadení vo vašej domácnosti sú neopakovateľné a rozpoznateľné pre Alexa. Systém hlasového asistenta potrebuje pre svoju prácu presné príkazy.

## Ako pripojiť k Google Home

To možno dosiahnuť prepojením aplikácie Gosund s aplikáciou Google Home. Otvorte aplikáciu Google Home a nájdite "Works with Google" → Vyhľadajte "Gosund" → Zadajte svoj účet Gosund → Povoľte použitie.

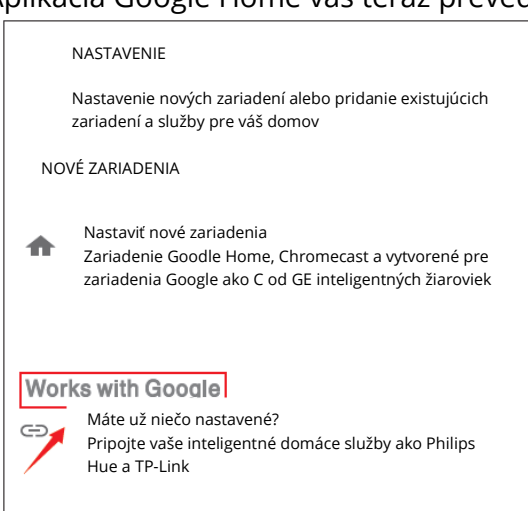

Aplikácia Google Home vás teraz prevedie.

## Záručné podmienky

Na nový výrobok zakúpený v predajnej sieti Alza.sk je poskytnutá záruka 2 roky. Ak potrebujete opravu alebo iné služby počas záručnej doby, kontaktujte priamo predajcu výrobku. Je nutné predložiť originálny doklad o zakúpení s pôvodným dátumom zakúpenia. Kópie dokladov o zakúpení výrobku, zmenené, doplnené, bez pôvodných údajov alebo inak poškodené doklady o zakúpení výrobku nebudú považované za doklady preukazujúce zakúpenie reklamovaného výrobku.

Za rozpor so záručnými podmienkami, pre ktorý nemusí byť uplatnený reklamačný nárok uznaný, sa považuje:

- Používanie výrobku na iný účel, než pre ktorý je výrobok určený alebo nedodržanie pokynov na údržbu, prevádzku a obsluhu výrobku.
- Poškodenie výrobku živelnou pohromou, zásahom neoprávnenej osoby alebo mechanicky vinou kupujúceho (napr. pri preprave, čistení nevhodnými prostriedkami).
- Prirodzené opotrebovanie a starnutie spotrebného materiálu alebo súčastí počas používania (ako sú napr. batérie atď.).
- Vystavenie nepriaznivému vonkajšiemu vplyvu, napr. slnečnému a inému žiareniu či elektromagnetickému poľu, vniknutiu tekutiny, vniknutiu predmetu, preťaženej sieti, napätiu vzniknutému pri elektrostatickom výboji (vrátane blesku), chybnému napájaciemu alebo vstupnému napätiu a nevhodnej polarite tohto napätia, vplyvu chemických procesov napr. použitých napájacích článkov a pod.
- Ak boli kýmkoľvek uskutočnené úpravy, modifikácie, zmeny konštrukcie alebo adaptácie na zmenu alebo rozšírenie funkcií výrobku oproti zakúpenému vyhotoveniu alebo použitie neoriginálnych súčiastok.

## EÚ VYHLÁSENIE O ZHODE

#### Identifikačné údaje dovozcu:

Alza.cz a.s. Registrované sídlo: Jankovcova 1522/53, Holešovice, 170 00 Prague 7 IČO: 27082440

### Predmet vyhlásenia:

Názov: Gosund Flip V Model: SW9

### Vyššie uvedený produkt bol testovaný v súlade s normou (normami) používanými na preukázanie súladu so základnými požiadavkami smernice (smerníc):

Smernica č. 2014/53/EÚ Smernica č. 2011/65/EÚ a v znení 2015/863/EÚ

Praha, 27.11.2020

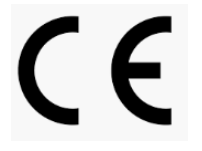

## WEEE

Tento produkt sa nesmie likvidovať ako bežný domáci odpad v súlade so smernicou EÚ o likvidácii elektrických a elektronických zariadení (WEEE – 2012/19/EÚ). Namiesto toho musí byť vrátený v mieste zakúpenie alebo odovzdaný vo verejnej zberni recyklovateľného odpadu. Správnou likvidáciu prístroja pomôžete zachovať prírodné zdroje a napomáhate prevencii potenciálnych negatívnych dopadov na životné prostredie a ľudské zdravie. Ďalšie podrobnosti si vyžiadajte od miestneho úradu alebo najbližšieho zberného miesta. Pri nesprávnej likvidácii tohto druhu odpadu môžu byť v súlade s národnými predpismi udelené pokuty.

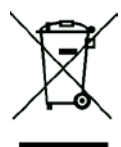

A felhasználói útmutató a termék jellemzőit, a használatára és kezelésére vonatkozó utasításokat és módokat tartalmazza. Figyelmesen olvassa végig, hogy a lehető legjobb felhasználói élményben lehessen része, és elkerülje a termék felesleges károsodását. Őrizze meg a kézikönyvet későbbi felhasználás céljából. Ha bármilyen kérdése vagy észrevétele van a készülékkel kapcsolatban, kérjük, vegye fel a kapcsolatot vevőszolgálatunkkal.

#### www.alza.hu/kontakt

### +36 1 701-1111

Alza.cz a.s., Jankovcova 1522/53, 170 00 Praha 7, www.alza.cz

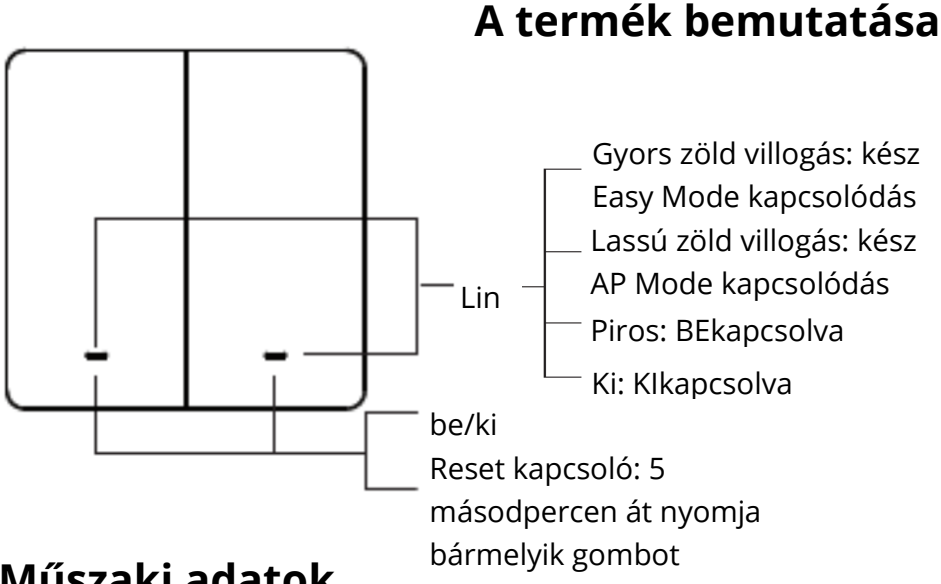

## Műszaki adatok

Bemenet: 220-240V~, 50/60Hz Kimenet: 10A (Max) Max. teljesítmény: 2300W / 230W~ Wi-Fi frekvencia: 2,4GHz

## **Telepítés előtt**

### VIGYÁZAT! ÁRAMÜTÉS VESZÉLYE!

A helytelen telepítés veszélyes és illegális lehet, előfordulhat, hogy a megszakítókat áramtalanítani kell a biztonságos telepítés érdekében. Kérje szakképzett villanyszerelő segítségét, amennyiben nem jártas az elektromosság terén.

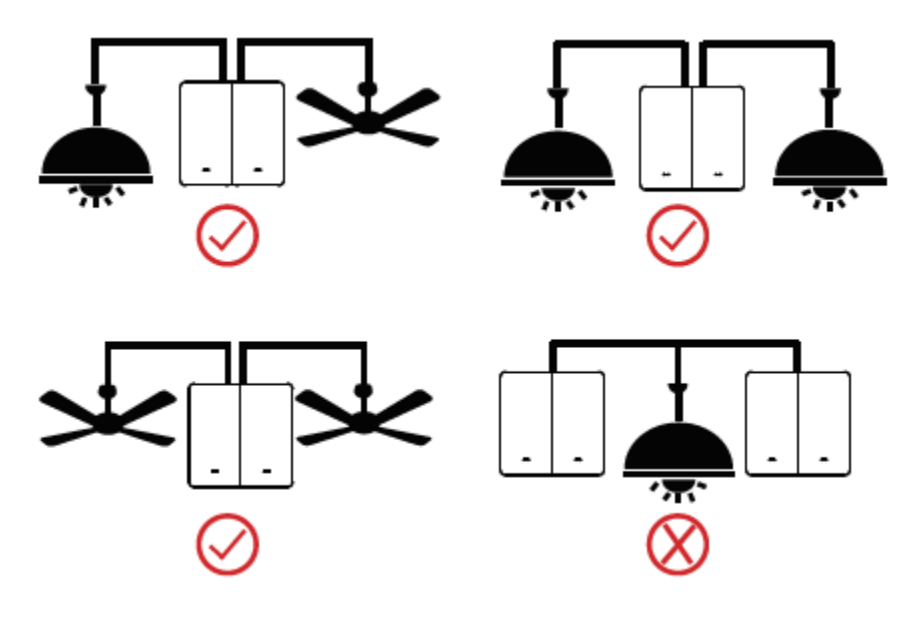

## A Gosund Flip V telepítése

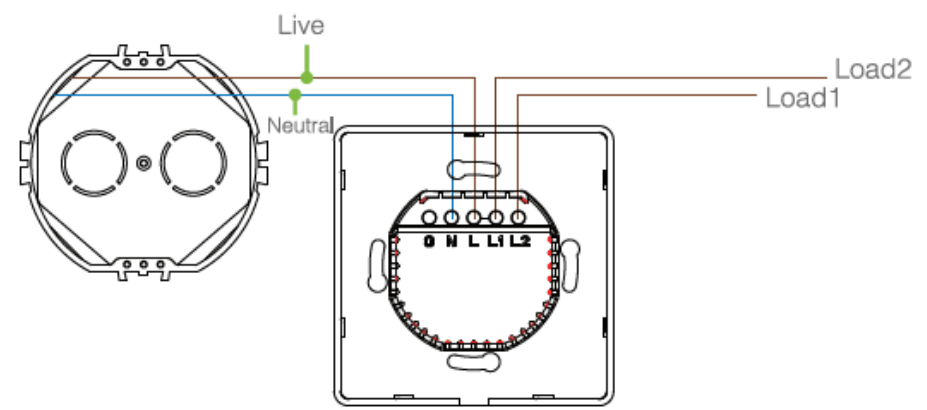

**Figyelem:** A tűz, áramütés vagy halálos baleset veszélyének elkerüléséért kapcsolja ki a megszakítót vagy a biztosítékot, és kábelezés előtt ellenőrizze, az áramellátás valóban lekapcsolt-e.

**Első lépés:** Kapcsolja ki az áramellátást a cserélhető kapcsoló megszakítóján. Előfordulhat, hogy egynél több megszakítót / kapcsolót kell kikapcsolnia a biztonság érdekében.

### FONTOS: HASZNÁLJON KAPCSOLATMENTES FESZÜLTSÉG-ÉRZÉKELŐT, VAGY NÉHÁNYSZOR KAPCSOLJA FEL-LE A VILÁGÍTÁST, HOGY MEGGYŐZŐDJÖN ARRÓL, HOGY AZ ÁRAMELLÁTÁS LE VAN KAPCSOLVA!

**Második lépés:** Csavarhúzó segítségével csavarja le és húzza ki a vezetékeket a régi kapcsolóból.

**Harmadik lépés:** Telepítse a Gosund Flip V WiFi okos kapcsolót. Helyezze a vezetéket a kapocsra, majd csavarozza be.

**Negyedik lépés:** Rögzítse a készüléket a mellékelt csavarok segítségével.

## Hogyan párosítsa a Gosund alklmazással?

- 7. Az App Store/Google Play áruházból, vagy a QR kód segítségével töltse le a Gosund alkalmazást.
- 8. Nyissa meg a "Gosund" alkalmazást. Koppintson az "eszköz hozzáadása" vagy a "+" szimbólumra a jobb felső sarokban, és válassza a "WiFi" lehetőséget.".
- 9. Befejezéshez kövesse a képernyőn megjelenő utasításokat.

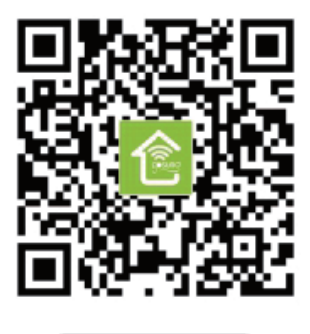

Gosund

## Összekapcsolás a mobiltelefonnal

Követelmények: 2,4 GHz otthoni WiFi hálózat

A: Easy Mode csatlakoztatáshoz – a zöld fény gyorsan villog.

 $\rightarrow$  Ellenőrizze, hogy a WiFi okos kapcsoló helyesen telepített

 $\rightarrow$  Nyissa meg a Gosund alkalmazást  $\rightarrow$  válassza a "+" jelet  $\rightarrow$  "(Wi-Fi)"lehetőséget

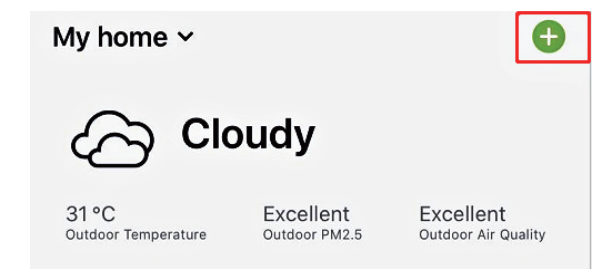

| <  | (                     | Add Manually           | Auto Scan               | Э                      |
|----|-----------------------|------------------------|-------------------------|------------------------|
| ľ, | Electrician           |                        | •••                     |                        |
|    |                       | Socket<br>(NB)         | Socket (other)          | Coming Soon            |
|    | Lighting              |                        | Power Strip —           |                        |
|    | Large<br>Home Ap      | 0                      | (a) <b>(111</b> )       | 0                      |
| :  | Small<br>Home Ap      | Power Strip(Wi-<br>Fi) | Power Strip<br>(Zigbee) | Power Strip<br>(other) |
| l  | Kitchen<br>Appliances |                        | — Switch —              |                        |
| :  | Security<br>& Sensors |                        |                         |                        |
| I  | Exercise<br>& Health  | Switch (Wi-Fi)         | Switch<br>(Zigbee)      | Switch<br>(GPRS)       |

 $\rightarrow$  Ellenőrizze a kapcsoló fényállapotát, és kövesse az alkalmazás utasításait

→ Ellenőrizze, hogy a jelzőfény gyorsan villog-e, erősítse meg az alkalmazásban. Ha a zöld fény nem villog gyorsan, nyomja bármelyik gombot 5 másodpercen át a visszaállításhoz.

 $\rightarrow$ Válassza ki a 2,4 G Wi-Fi hálózatot, adja meg a jelszót és erősítse meg az alkalmazásban.

 $\rightarrow$  Várjon a konfiguráció sikeres befejezéséig, majd koppintson a "Kész" elemre.

### B: AP Mode csatlakoztatás

 $\rightarrow$  Kapcsoljon "AP Mode" –<br/>ra, ha a csatlakoztatás sikertelen "Easy Mode"-ban.

→ Térjen vissza a készülék hozzáadása "+" felületre, a jobb felső sarokban válassza ki az AP Mode lehetőséget.

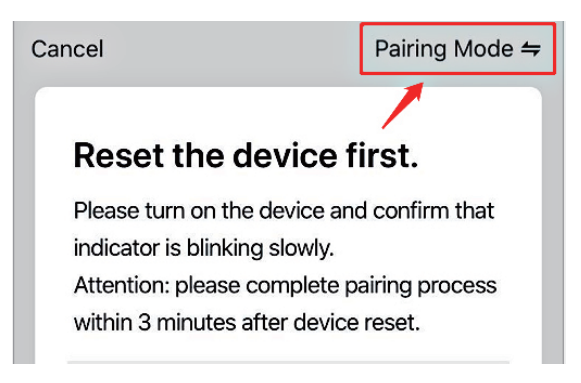

→ Tartsa lenyomva az újraindítás gombot a jelzőfény lassú villogásáig.

 $\rightarrow$  A jelzőfény lassú villogását erősítse meg az alkalmazásban.

 $\rightarrow$  Válassza ki 2.4G Wi-Fi hálózatát, adja meg a jelszót, és erősítse meg az alkalmazásban .

 $\rightarrow$  A"csatlakoztatás most" lehetőségnél válassza a "SmartLife-xxx" nevű Wi-Fi hotspot-ot és térjen vissza az alkalmazásba.

| Setting WLAN                     |             |
|----------------------------------|-------------|
| WLAN                             |             |
| SmartLife-25A2 Unsecured network | <b>∻</b> () |
| CHOOSE A NETWORK                 |             |

 $\rightarrow$  Ha a konfiguráció sikeres, kattintson a "kész" lehetőségre.

Megjegyzés: Ha a kapcsolódás "AP módban" nem sikerül, ellenőrizze, a Wi-Fi router kétsávos-e. Amennyiben igen, akkor kérjük, a router felületén szakítsa meg a 2.4G és az 5G Wi-Fi csatlakozást, majd kapcsolódjon a 2.4G Wi-Fi hálózatra.

### Helyszínek/csoportok létrehozása

Különféle helyszíneket és csoportokat jelölhet meg a Gosund appban, így különböző helyiségekben lévő okos eszközöket vezérelhet egyszerre.

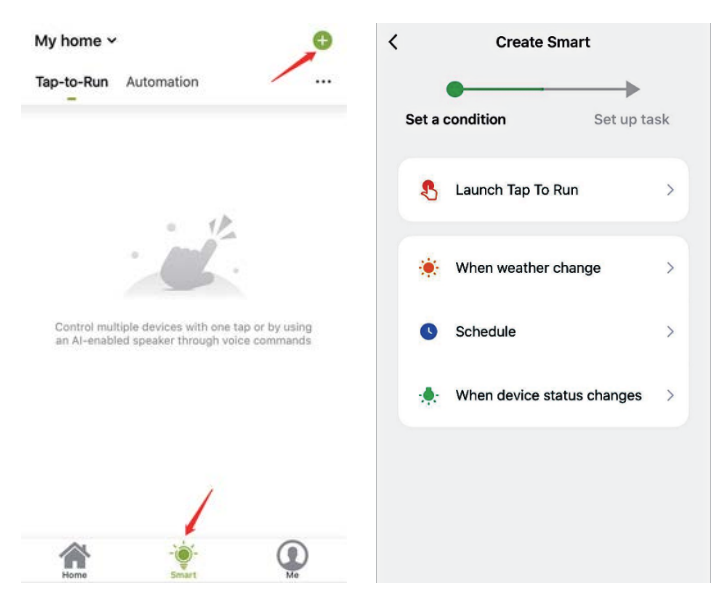

## Eszközmegosztás

Ha engedélyezni szeretné mások számára az intelligens kapcsoló vezérlését, az eszközmegosztó funkció segítségével teheti meg. Nyissa meg a Gosund alkalmazást → Válassza ki a megosztani kívánt eszközt→ Válassza a szerkesztés gombot→ Válassza a megosztott készülékeket → Megosztás hozzáadása→ Adja meg a személy Gosund fiókját → keresse ki és fejezze be.

### Összekapcsolás Amazon Alexa-val

### Követelmények:

- 7. Amazon Alexa készülék és Alexa App
- 8. Gosund alkalmazáshoz csatlakoztatott okos kapcsoló
- 9. Gosund alkalmazás felhasználói azonosító és jelszó

### A Gosund hozzáadása"képességként" az Alexa-hoz

Az Alexa alkalmazásban válassza a Skills & Games lehetőséget→ Keresse ki a Gosund-ot→ HASZNÁLAT ENGEDÉLYEZÉSE→ Adja meg a Gosund fiókot→ Hitelesítsen→ Válassza a Gosund-ot. A hozzáadott készülékek szinkronba lépnek az Alexa alkalmazással, amely ebben a pillanatban új készülékek felkutatására is képes.

| Add Device                                                                 | 🖌 Gosund 🖒                                                            |  |  |
|----------------------------------------------------------------------------|-----------------------------------------------------------------------|--|--|
| Lists                                                                      | Gosund                                                                |  |  |
| Reminders & Alarms                                                         | 深圳市 <b>新</b> 家知能利林有限公司                                                |  |  |
| Contacts                                                                   | Rated Guidance Suggested                                              |  |  |
| Routines                                                                   | *****3                                                                |  |  |
| Things to Try                                                              | ENABLE TO USE                                                         |  |  |
| Skills & Games                                                             | Account linking required                                              |  |  |
| < Link Account X                                                           | Done = skills-store.amazon.com                                        |  |  |
| Done Baleax.gosund.com C                                                   | amazon alexa                                                          |  |  |
| The following Apps all support skill.Please select an App an App to log in |                                                                       |  |  |
| TuyaSmart                                                                  |                                                                       |  |  |
| Smart Life                                                                 | Gosund has been successfully<br>Linked.                               |  |  |
| Gosund 🥑                                                                   |                                                                       |  |  |
|                                                                            | What to do next:                                                      |  |  |
| Link NOW                                                                   | →close this window to discover smart-home devices you can with Alexa. |  |  |

*Az Alexa utasítása az okos kapcsoló ki/bekapcsolására* Elsőként állítsa be a csatlakozó pontos nevét a Gosund alkalmazásban. Ha ez nem történik meg, az Alexa azt mondja: "Sajnálom, nem találom az xxx nevű eszközt …". Utasíthatja az Alexát: "Alexa, kapcsold be / ki a fürdőszoba csatlakozóját

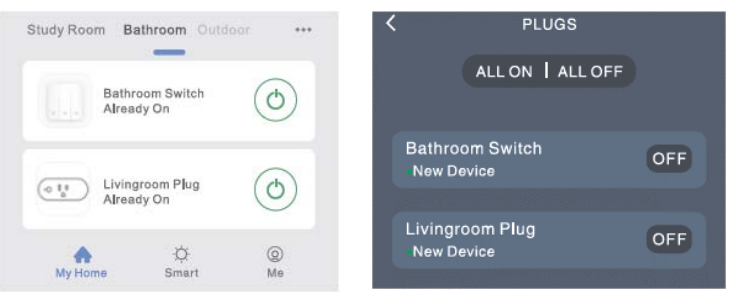

### Az Alexa-val a következő dolgokat teheted meg

- \* Az okos kapcsoló hangvezérlése
- \* Az okos kapcsoló távvezérlése Alexa alkalmazással

\* Az okos kapcsoló hozzáadható az Alexa alkalmazás bizonyos csoportjaihoz. Az Alexa-val kapcsolatos egyéb kérdéseivel az Amazon Alexa ügyfélszolgálatához fordulhat, vagy írjon e-mailt közvetlenül nekünk.

### Tippek az Alexa Voice Control használatára

Győződjön meg róla, hogy az Alexa okos kapcsolóhoz beállított eszköznév egyedi és felismerhető az Alexa hangsegéd számára. Győződjön meg róla, hogy otthonában az összes okoseszköz más névre hallgat, és a neveket az Alexa képes könnyen felismerni. A hangsegéd rendszerének pontos parancsokra van szüksége munkája végzéséhez.

### Összekapcsolás a Google Home- mal

A Gosund alkalmazás összekapcsolható a Google Home alkalmazással. Lépjen be a Google Home "Google-val működik" listájába $\rightarrow$  keresse ki a "Gosund"-ot  $\rightarrow$  adja meg Gosund fiókja adatait  $\rightarrow$  Hitelesítsen.

A Google Home alkalmazás innentől végigvezeti a folyamaton.

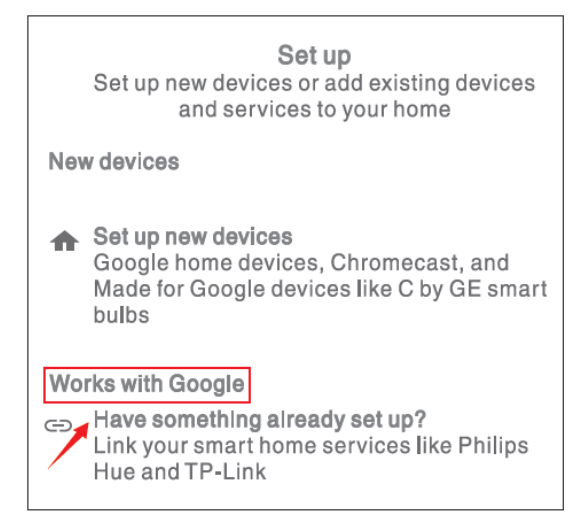

## A garancia feltételei

Az Alza.hu fiókhálózatban vásárolt új termékekre 2 év garancia vonatkozik. Ha javításra vagy egyéb szolgáltatásokra van szüksége a jótállás időszaka alatt, forduljon közvetlenül a termék forgalmazójához a vásárlást igazoló, dátummal ellátott, fizetést igazoló dokumentummal.

# Az alábbiak a jótállási feltételekkel nem egyeztethetők össze, fennállásuk esetén az igény nem ismerhető el::

- A nem rendeltetésszerű használat, vagy a termékre vonatkozó karbantartási, üzemeltetési és szervizelési utasítások figyelmen kívül hagyása.
- Természeti katasztrófa, illetéktelen személy beavatkozása, vagy a felhasználó által okozott mechanikai sérülés (pl. helytelen szállítás, nem megfelelő tisztítás stb.)
- A fogyóeszközök és alkatrészek (például elemek, stb.) használatból eredő, természetes kopás és öregedés.
- Kedvezőtlen külső hatások, például napfény, vagy egyéb közvetlen fény, elektromágneses mezők, folyadék vagy tárgy behatolása, hálózati túlfeszültség, elektrosztatikus kisülési feszültség (beleértve a villámlást), hibás tápellátás vagy bemeneti feszültség és a feszültség nem megfelelő polaritása, vegyi folyamatok, mint például elöregedett tápegységek, stb.
- A készüléken módosítást, változtatást, átalakítást hajtottak végre annak érdekében, hogy megváltoztassák vagy kibővítsék a termék funkcióit az eredeti kivitelhez képest, vagy nem eredeti alkatrészeket használtak.

## EU MEGFELELŐSÉGI NYILATKOZAT

A beszállító azonosító adatai:

Alza.cz a.s. Székhely: Jankovcova 1522/53, Holešovice, 170 00 Praha 7 IČO: 27082440

### A nyilatkozat tárgya:

Neve: Gosund Flip V Modell: SW9

### A fenti terméket a szabvány (ok) nak megfelelően tesztelték, a programban meghatározott alapvető követelményekkel összhangban.

2014/53 / EU irányelv 2015/863 / EU irányelvvel módosított 2011/65 / EU irányelv

Prága, 2020. 11. 27.

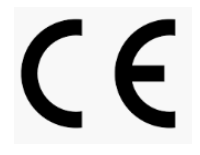

## Ártalmatlanítás

A terméket az Európai Parlament és Tanács 2012/19 / EU jelű, az elektromos és elektronikus berendezések hulladékairól szóló irányelve alapján tilos a háztartási hulladék közé keverni. Élettartama lejártakor a forgalmazónál, vagy újrahasznosítható hulladékot gyűjtő hulladékudvarban adja le. A termék helyes ártalmatlanításával segít megelőzni a nem megfelelő ártalmatlanítás okozta környezetre és az emberi egészségére gyakorolt negatív hatásokat. További részletekért forduljon az illetékes helyi hatósághoz, vagy a legközelebbi gyűjtőhelyhez. Az ilyen típusú hulladék nem megfelelő ártalmatlanítása pénzbírságot vonhat maga után, a helyileg hatályos előírások függvényében.

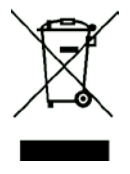

Das Produktbenutzerhandbuch enthält Produktfunktionen, Anweisungen zur Verwendung des Produkts und die Bedienungsanleitung. Lesen Sie die Bedienungsanleitung sorgfältig durch, um die bestmögliche Erfahrung zu erzielen und unnötige Schäden zu vermeiden. Bewahren Sie dieses Handbuch zum späteren Nachschlagen auf. Wenn Sie Fragen oder Kommentare zum Gerät haben, wenden Sie sich bitte an den Kundendienst.

#### www.alza.de/kontakt - www.alza.at/kontakt

### 0800 181 45 44 - +43 720 815 999

Alza.cz a.s., Jankovcova 1522/53, 170 00 Prague 7, www.alza.cz

## Produktübersicht

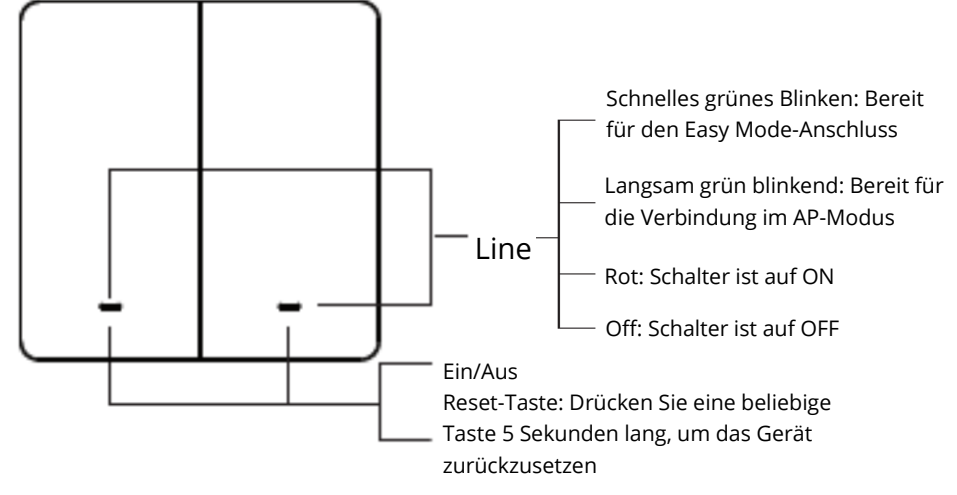

### Parameter

Eingang: 220-240V~, 50/60Hz Ausgang: 10A (Max) Max. Leistung: 2300W bei 230W~ WLAN Frequenz: 2.4GHz

## Vor der Installation

WARNUNG! RISIKO EINES ELEKTRISCHEN SCHLAGES. Eine fehlerhafte Installation kann gefährlich oder illegal sein. Für eine sichere Installation müssen möglicherweise mehrere Unterbrecher abgeschaltet werden. Bitte rufen Sie einen professionellen Elektriker an, wenn Sie mit elektrischen Arbeiten nicht vertraut oder nicht vertraut sind.

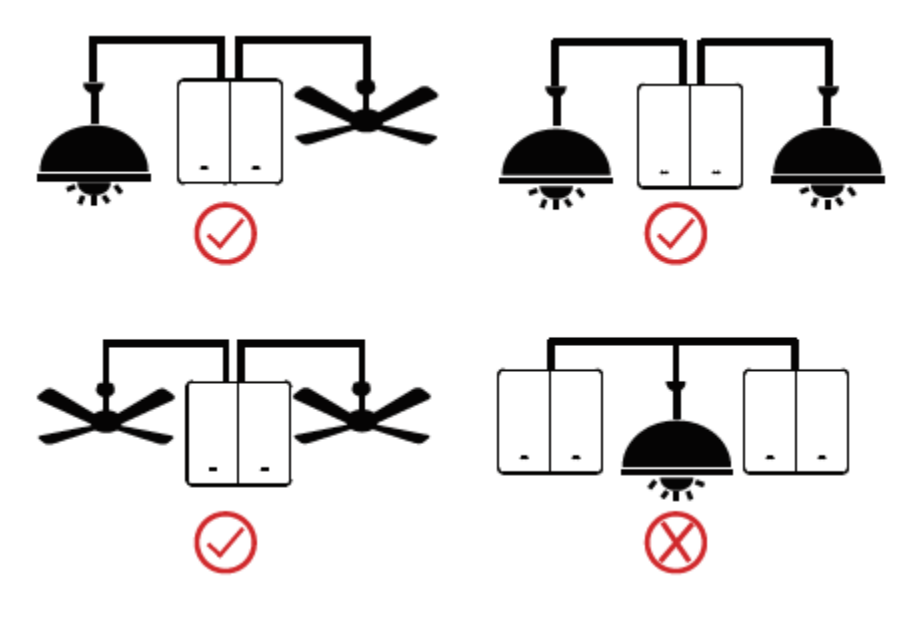

### Installation des Gosund Flip V

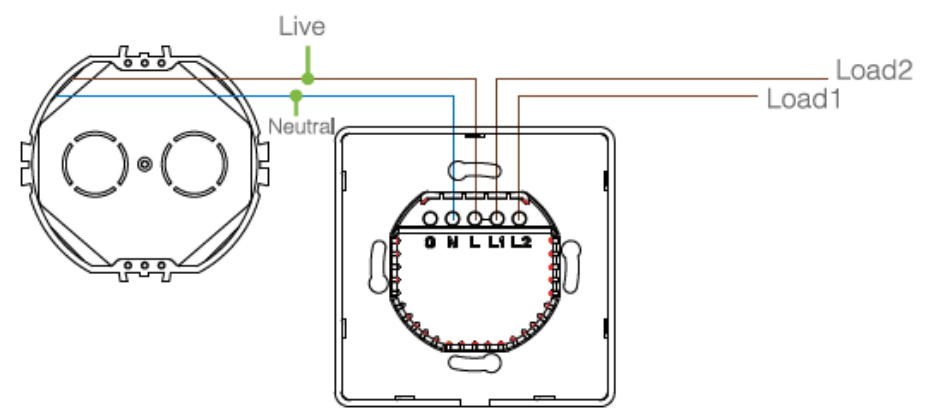

**Warnung:** Um Feuer, Stöße oder den Tod zu vermeiden, schalten Sie den Leistungsschalter oder die Sicherung aus und prüfen Sie, ob die Stromversorgung tatsächlich ausgeschaltet wurde, bevor Sie die Verkabelung vornehmen. **Schritt 1:** Schalten Sie den Leistungsschalter des zu ersetzenden Schalters aus. Möglicherweise müssen Sie mehr als einen Leistungsschalter / Schalter ausschalten, um sicherzustellen, dass der Schalter, an dem Sie arbeiten, ausgeschaltet ist.

### WICHTIG: VERWENDEN SIE EINEN NICHT KONTAKTIERENDEN SPANNUNGSMELDER ODER Klappen Sie Ihren LICHTSCHALTER EINIGE MAL, um sicherzustellen, dass die Stromversorgung ausgeschaltet ist!

**Schritt 2:** Schrauben Sie die Drähte mit einem Schraubendreher vom alten Schalter ab.

**Schritt 3:** Installieren Sie den Gosund Flip V WiFi Smart Switch. Führen Sie den Draht in die Klemme ein und ziehen Sie die Schraube fest.

**Schritt 4:** Montieren Sie das Gerät mit den mitgelieferten Schrauben.

## Kopplung mit der Gosund App

- 10. Laden Sie die Gosund-App aus dem App Store / Google Play oder über den unten stehenden ODER-Code herunter.
- 11. Öffnen Sie die Gosund-App, erstellen Sie Ihr Konto und tippen Sie oben rechts auf das Symbol "+". Wählen Sie "Switch (WiFi)".
- 12. Befolgen Sie die Anweisungen auf dem Bildschirm, um die Verbindung herzustellen.

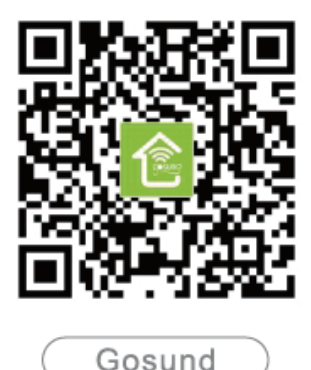

## Verbindung mit Ihrem Handy

Anforderungen: 2,4-GHz-WLAN-Zustand zu Hause

A: Für die Verbindung im einfachen Modus - Grünes Licht blinkt schnell.

 $\rightarrow$  Vergewissern Sie sich, dass der WiFi Smart Switch ordnungsgemäß installiert ist

 $\rightarrow$  Öffnen Sie die Gosund App  $\rightarrow$  Wählen Sie das Symbol "+"  $\rightarrow$  "Switch (Wi-Fi)"

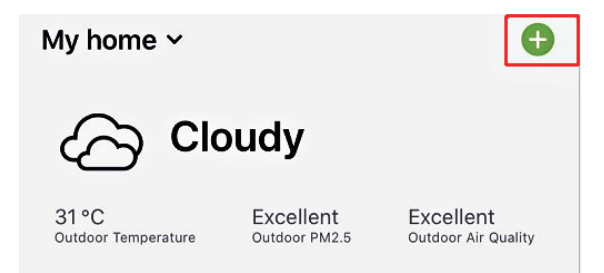

| <        |                    | Add Manually           | Auto Scan               | Э                      |
|----------|--------------------|------------------------|-------------------------|------------------------|
| EI       | ectrician          | ••                     |                         |                        |
|          |                    | Socket<br>(NB)         | Socket (other)          | Coming Soon            |
| Li       | ghting             |                        |                         |                        |
|          |                    |                        | Power Strip –           |                        |
| La<br>H  | arge<br>ome Ap     |                        | 0                       | 0                      |
| Si<br>H  | mall<br>ome Ap     | Power Strip(Wi-<br>Fi) | Power Strip<br>(Zigbee) | Power Strip<br>(other) |
| Ki<br>Aj | tchen<br>opliances |                        | - Switch                |                        |
| Se<br>&  | ecurity<br>Sensors |                        |                         |                        |
| Ex<br>&  | kercise<br>Health  | Switch (Wi-Fi)         | Switch<br>(Zigbee)      | Switch<br>(GPRS)       |

 $\rightarrow$  Bestätigen Sie den Lichtstatus Ihres Schalters und folgen Sie der App-Anleitung.

 $\rightarrow$  Vergewissern Sie sich, dass die Anzeigelampe schnell blinkt, und bestätigen Sie dies in der App. Wenn das grüne Licht nicht schnell blinkt, drücken Sie zum Zurücksetzen 5 Sekunden lang eine beliebige Reset-Taste.

 $\rightarrow$  Wählen Sie Ihr 2.4G Wi-Fi, geben Sie das Passwort ein und bestätigen Sie in der App.

 $\rightarrow$  Warten Sie, bis die Konfiguration erfolgreich ist, und tippen Sie dann auf "Abgeschlossen".

B: AP-Modus

→ Bitte wechseln Sie in den "AP-Modus", wenn die Verbindung im "Easy-Modus" fehlschlägt.

 $\rightarrow$  Kehren Sie zunächst zur Benutzeroberfläche "Gerät hinzufügen" + zurück und wählen Sie den AP-Modus in der oberen rechten Ecke.

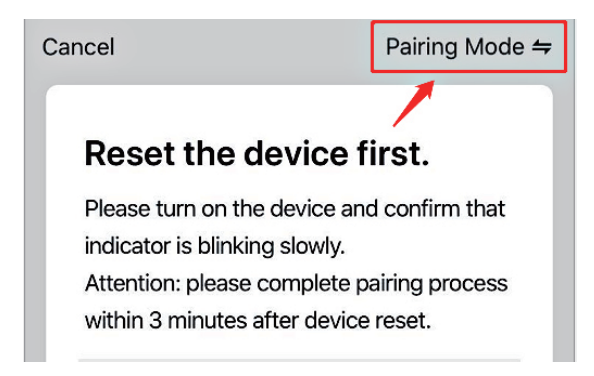

 $\rightarrow$  Halten Sie eine Reset-Taste gedrückt, bis die Anzeigelampe langsam blinkt.

 $\rightarrow$  Stellen Sie sicher, dass die Anzeigelampe langsam blinkt, und bestätigen Sie dies in der App.

 $\rightarrow$  Wählen Sie Ihr 2.4G Wi-Fi, geben Sie das Passwort ein und bestätigen Sie es in der App.

 $\rightarrow$  Tippen Sie auf "Jetzt verbinden" und wählen Sie den WLAN-Hotspot "SmartLife-xxx". Kehren Sie dann zur Gosund-App zurück.

| Setting WLAN                          |      |
|---------------------------------------|------|
| WLAN                                  |      |
| SmartLife-25A2 کی ایسی SmartLife-25A2 | ? (Ì |
| CHOOSE A NETWORK                      |      |

 $\rightarrow$  Warten Sie, bis die Konfiguration erfolgreich ist, und tippen Sie dann auf "Abgeschlossen".

Hinweis: Wenn die Verbindung im "AP-Modus" fehlschlägt, überprüfen Sie, ob Ihr Router Dualband-WLAN ist. Wenn dies der Fall ist, geben Sie die Router-Verwaltungsoberfläche ein, um 2.4G- und 5G-WLAN zu teilen, und verbinden Sie dann 2.4G-WLAN.

## Szenen/Gruppen erstellen

Sie können bestimmte Szenen und Gruppen in der Gosund-App erstellen. Mit ihnen können Sie verschiedene Smart-Geräte gleichzeitig in verschiedenen Räumen steuern.

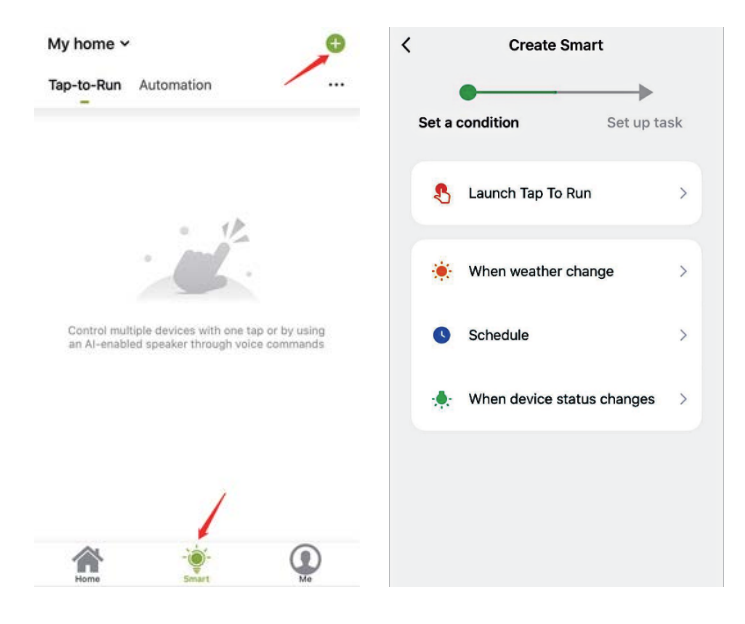

### Geräteteilung

Wenn Sie anderen die Berechtigung zur Steuerung Ihres Smart Switch erteilen möchten, können Sie ihn über die Gerätefreigabefunktion autorisieren. Gehen Sie zur Gosund-App  $\rightarrow$ Wählen Sie das Gerät aus, das Sie freigeben möchten  $\rightarrow$  Wählen Sie die Schaltfläche Bearbeiten  $\rightarrow$  Freigegebene Geräte auswählen  $\rightarrow$ Freigabe hinzufügen  $\rightarrow$  Geben Sie sein Gosund-Konto ein  $\rightarrow$  Suchen und fertigstellen.

## Verbindung mit Amazon Alexy

### Anforderungen:

- 1. Amazon Alexa Device und Alexa App
- 2. Der mit der Gosund-App verbundene Smart Switch
- 3. Gosund App Benutzer ID und Passwort

### Gosund als Skill zu Alexa hinzufügen

Öffnen Sie die Alexa-App und wählen Sie Skills & Games  $\rightarrow$  Nach Gosund suchen  $\rightarrow$  VERWENDBAR AKTIVIEREN  $\rightarrow$  Geben Sie das Gosund-Konto ein  $\rightarrow$  Zur Verwendung autorisieren  $\rightarrow$  Wählen Sie Gosund. Anschließend werden die Geräte, die Sie hinzugefügt haben, mit der Alexa-App synchronisiert. Sie können Alexa auch bitten, in diesem Moment neue Geräte für Sie zu entdecken.

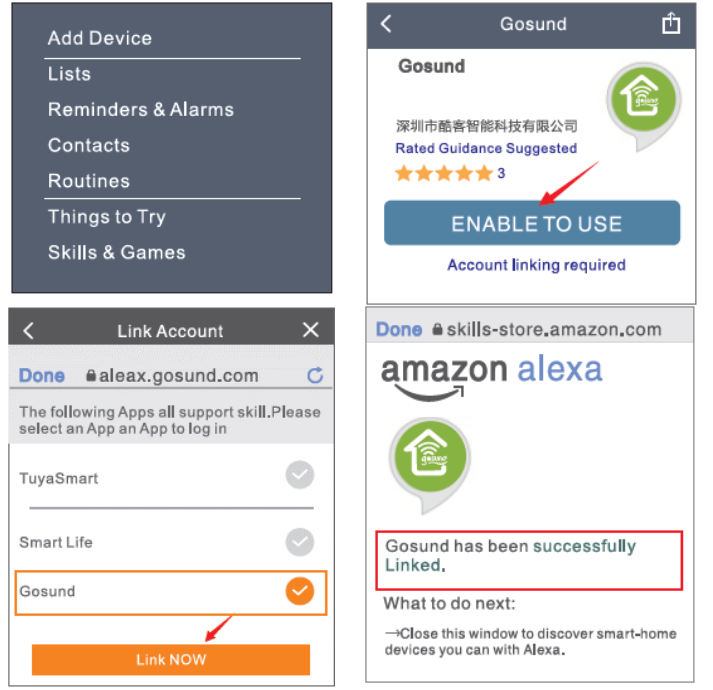

So teilen Sie Alexa mit, den Smart Switch ein- und auszuschalten

Zunächst müssen Sie den genauen Namen für den Schalter in der Gosund-App festlegen. Wenn nicht, sagt Alexa möglicherweise: "Entschuldigung, ich kann das Gerät mit dem Namen xxx nicht finden ..." Sie können Alexa sagen "Alexa, Badschalter ein- / ausschalten".

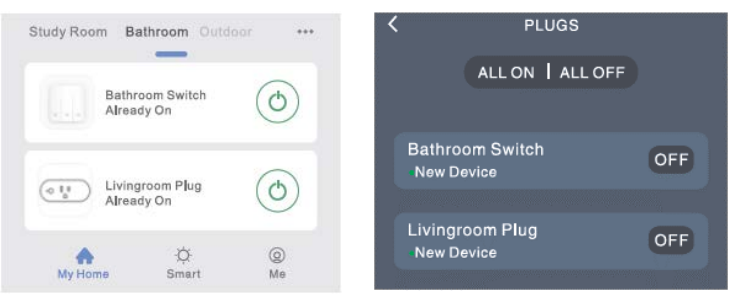

### Dinge, die du mit Alexa machen kannst

\* Sprachsteuerung des Smart Switch

\* Entfernen Steuern Sie den Smart Switch über die Alexa App

\* Fügen Sie den Smart Switch bestimmten Gruppen in der Alexa-App hinzu. Bei weiteren Fragen zu Alexa finden Sie die Amazon Alexa-Support-Seite oder kontaktieren Sie uns direkt per E-Mail, um Hilfe zu erhalten.

## Tipps zur Verwendung von Alexa Voice Control

Stellen Sie sicher, dass der Gerätename, den Sie für den Alexa Smart Switch festgelegt haben, eindeutig und für den Alexa Voice Assistant erkennbar ist.

Sie sollten sicherstellen, dass sich alle Namen von Smart-Geräten bei Ihnen zu Hause nicht wiederholen und für Alexa erkennbar sind.

Das Sprachassistentensystem benötigt genaue Befehle, um ihre Arbeit zu erledigen.

## Verbindung mit Google Home

Dies kann durch Verknüpfen der Gosund-App mit der Google Home-App erfolgen. Greifen Sie auf die Google Home-App zu und suchen Sie nach "Funktioniert mit Google"  $\rightarrow$  Suchen Sie nach "Gosund"  $\rightarrow$ Geben Sie Ihr Gosund-Konto ein  $\rightarrow$  Autorisieren Sie die Verwendung.

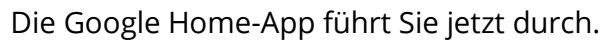

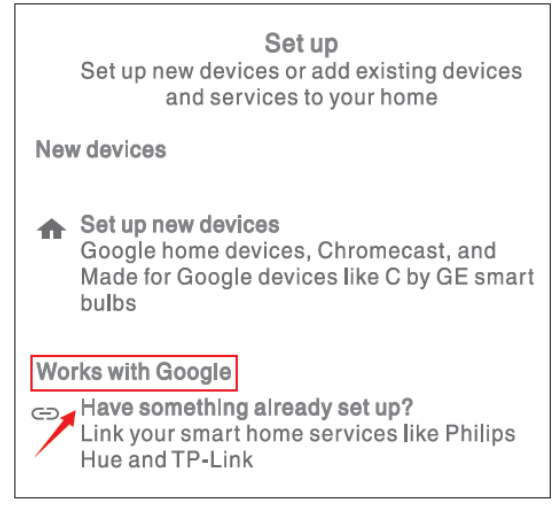

## Garantiebedingungen

Für ein neues Produkt, das im Vertriebsnetz von Alza gekauft wurde, gilt eine Garantie von 2 Jahren. Wenn Sie während der Garantiezeit Reparaturen oder andere Dienstleistungen benötigen, wenden Sie sich direkt an den Produktverkäufer. Sie müssen den Original-Kaufnachweis mit dem Kaufdatum vorlegen.

### Das Folgende gilt als Konflikt mit den Garantiebedingungen, für die der geltend gemachte Anspruch möglicherweise nicht anerkannt wird:

- Verwendung des Produkts für einen anderen Zweck als den, für den das Produkt bestimmt ist, oder das Nichtbefolgen der Anweisungen für Wartung, Betrieb und Service des Produkts.
- Beschädigung des Produkts durch eine Naturkatastrophe, das Eingreifen einer unbefugten Person oder mechanisch durch ein Verschulden des Käufers (z. B. während des Transports, Reinigung durch unangemessene Mittel usw.).
- Natürlicher Verschleiß und Alterung von Verbrauchsmaterialien oder Komponenten während des Gebrauchs (wie Batterien usw.).
- Exposition gegenüber nachteiligen äußeren Einflüssen wie Sonnenlicht und anderer Strahlung oder elektromagnetischen Feldern, Eindringen von Flüssigkeit, Eindringen von Objekten, Netzüberspannung, elektrostatischer Entladungsspannung (einschließlich Blitzschlag), fehlerhafter Versorgungs- oder Eingangsspannung und unangemessener Polarität dieser Spannung, chemischen Prozessen wie z gebrauchte Netzteile usw.
- Wenn jemand Änderungen, Modifikationen, Änderungen am Design oder Anpassungen vorgenommen hat, um die Funktionen des Produkts im Vergleich zum gekauften Design oder zur Verwendung nicht originaler Komponenten zu ändern oder zu erweitern.

## EU-Konformitätserklärung

#### Identifikationsdaten des Importeurs:

Alza.cz a.s. Sitz: Jankovcova 1522/53, Holešovice, 170 00 Prague 7 IČO: 27082440

#### Gegenstand:

Name: Gosund Flip V Modell: SW9

### Das oben genannte Produkt wurde gemäß den zum Nachweis verwendeten Normen gemäß den in der Richtlinie festgelegten grundlegenden Anforderungen geprüft:

Richtlinie Nr. 2014/53 / EU Richtlinie Nr. 2011/65 / EU in der Fassung 2015/863 / EU

Prag, 27.11.2020

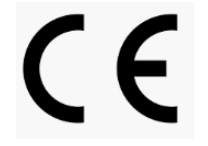

## WEEE

Dieses Produkt darf nicht als normaler Hausmüll gemäß der EU-Richtlinie über Elektro- und Elektronikaltgeräte (WEEE - 2012/19 / EU) entsorgt werden. Stattdessen wird es an den Ort des Kaufs zurückgegeben oder an eine öffentliche Sammelstelle für den recycelbaren Abfall übergeben. Indem Sie sicherstellen, dass dieses Produkt ordnungsgemäß entsorgt wird, tragen Sie dazu bei, mögliche negative Folgen für die Umwelt und die menschliche Gesundheit zu vermeiden, die andernfalls durch unangemessenen Umgang mit diesem Produkt verursacht werden könnten. Weitere Informationen erhalten Sie von Ihrer örtlichen Behörde oder der nächstgelegenen Sammelstelle. Eine unsachgemäß eEntsorgung dieser Art von Abfällen kann zu Geldstrafen gemäß den nationalen Vorschriften führen.

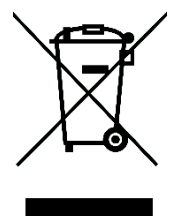